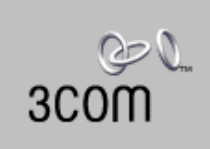

## Visitor and Community Network Access Point Service Manual

Release 2.0

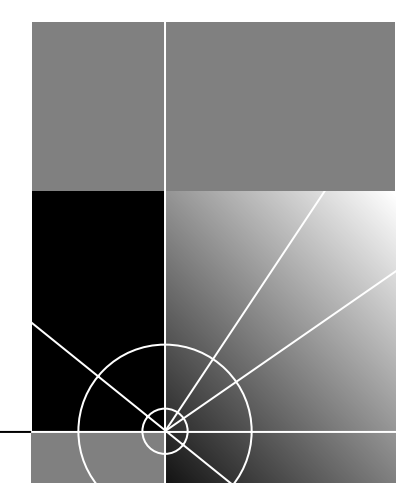

http://www.3com.com/

Part No. DSA-3CV1001-02 Published August 2000

Download from Www.Somanuals.com. All Manuals Search And Download.

#### 3Com Corporation 5400 Bayfront Plaza Santa Clara, California 95052-8145

Copyright © 2000, 3Com Corporation. All rights reserved. No part of this documentation may be reproduced in any form or by any means or used to make any derivative work (such as translation, transformation, or adaptation) without written permission from 3Com Corporation.

3Com Corporation reserves the right to revise this documentation and to make changes in content from time to time without obligation on the part of 3Com Corporation to provide notification of such revision or change.

3Com Corporation provides this documentation without warranty, term, or condition of any kind, either implied or expressed, including, but not limited to, the implied warranties, terms or conditions of merchantability, satisfactory quality, and fitness for a particular purpose. 3Com may make improvements or changes in the product(s) and/or the program(s) described in this documentation at any time.

If there is any software on removable media described in this documentation, it is furnished under a license agreement included with the product as a separate document, in the hard copy documentation, or on the removable media in a directory file named LICENSE.TXT or !LICENSE.TXT. If you are unable to locate a copy, please contact 3Com and a copy will be provided to you.

#### UNITED STATES GOVERNMENT LEGEND

If you are a United States government agency, then this documentation and the software described herein are provided to you subject to the following:

All technical data and computer software are commercial in nature and developed solely at private expense. Software is delivered as "Commercial Computer Software" as defined in DFARS 252.227-7014 (June 1995) or as a "commercial item" as defined in FAR 2.101(a) and as such is provided with only such rights as are provided in 3Com's standard commercial license for the Software. Technical data is provided with limited rights only as provided in DFAR 252.227-7015 (Nov 1995) or FAR 52.227-14 (June 1987), whichever is applicable. You agree not to remove or deface any portion of any legend provided on any licensed program or documentation contained in, or delivered to you in conjunction with, this User Guide.

3Com, the 3Com logo, and SuperStack, are registered trademarks of 3Com Corporation. 3Com Facts is a service mark of 3Com Corporation.

Unless otherwise indicated, 3Com registered trademarks are registered in the United States and may or may not be registered in other countries.

Procomm Plus is a registered trademark of Datastorm Technologies, inc., a subsidiary of Quarterdeck corporation. All other company and product names may be trademarks of the respective companies with which they are associated.

#### All other company and product names may be trademarks of the respective companies with which they are associated.

Guide written by Ruth Zach and Ronald Schwarz. Illustrated by Pearl Goldberg and Ronald Schwarz. Produced by 3Com corporation.

## **ABOUT THIS GUIDE**

This guide describes the 3Com® Visitor and Community Network Access Point Release 2.0, its installation, operation, management, and troubleshooting.

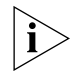

The NAU (Network Access Unit) name has been changed in release II and is referred to as Visitor and Community Network Access Point.

This guide is intended for technicians who install or service the VCN Access Point at customer sites.

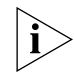

If release notes are shipped with your product and the information there differs from the information in this guide, follow the instructions in the release notes.

Most user guides and release notes are available in Adobe Acrobat Reader Portable Document Format (PDF) or HTML on the 3Com World Wide Web site:

http://support.3com.com/

#### Conventions

Table 1 and Table 2 list conventions that are used throughout this guide.

#### Table 1 Notice Icons

| lcon     | Notice Type      | Description                                                                                                    |
|----------|------------------|----------------------------------------------------------------------------------------------------|
| i        | Information note | Information that describes important features or<br>instructions                                               |
| Ĩ        | Caution          | Information that alerts you to potential loss of data or potential damage to an application, system, or device |
| <u>Å</u> | Warning          | Information that alerts you to potential personal injury                                                       |

| Convention                      | Description                                                                                                    |  |  |  |
|---------------------------------|----------------------------------------------------------------------------------------------------|--|--|--|
| Screen displays                 | This typeface represents information as it appears on the screen.                                                                                                    |  |  |  |
| The words "enter"<br>and "type" | When you see the word "enter" in this guide, you must type<br>something, and then press Return or Enter. Do not press<br>Return or Enter when an instruction simply says "type." |  |  |  |
| Words in [ ]                    | Default values are bracketed in "[]".                                                                                                    |  |  |  |
| Keyboard key names              | If you must press two or more keys simultaneously, the key names are linked with a plus sign (+). Example:                                                                       |  |  |  |
|                                 | Press Ctrl+Alt+Del                                                                                                    |  |  |  |
| Words in <i>italics</i>         | Italics are used to:                                                                                                    |  |  |  |
|                                 | <ul> <li>Emphasize a point.</li> </ul>                                                                                                    |  |  |  |
|                                 | <ul> <li>Denote a new term at the place where it is defined in the text.</li> </ul>                                                                                              |  |  |  |
|                                 | <ul> <li>Identify menu names, menu commands, and software<br/>button names. Examples:</li> </ul>                                                                                 |  |  |  |
|                                 | From the Help menu, select Contents.                                                                                                    |  |  |  |
|                                 | Click OK.                                                                                                    |  |  |  |

 Table 2
 Text Conventions

| Related<br>Documentation | The Visitor and Community Based Networking System documentation set includes the following documents: |  |  |  |  |
|--------------------------|----------------------------------------------------------------------------------------------------|--|--|--|--|
|                          | <ul> <li>Visitor and Community Based Networking Access Point Service<br/>Manual</li> </ul>            |  |  |  |  |
|                          | <ul> <li>Visitor and Community Based Networking Access Concentrator<br/>Service Manual</li> </ul>     |  |  |  |  |
|                          | <ul> <li>Visitor and Community Based Networking Access Point Mounting<br/>Guide</li> </ul>            |  |  |  |  |
|                          | <ul> <li>Visitor and Community Based Networking Access Concentrator<br/>Installation Guide</li> </ul> |  |  |  |  |
| Year 2000<br>Compliance  | For information on Year 2000 compliance and 3Com products, visit the 3Com Year 2000 Web page:         |  |  |  |  |
|                          | http://www.3com.com/products/yr2000.html                                                              |  |  |  |  |

## **CONTENTS**

#### **ABOUT THIS GUIDE**

Conventions 3 Related Documentation 4 Year 2000 Compliance 4

#### **1** OVERVIEW

Visitor and Community Network Major Features and Benefits 9 Features 9 Benefits 10 Visitor and Community Network Applications 11 VCN Access Point Features 12 Operational Controls 14

#### **2** SAFETY INFORMATION

Safety Precautions17Précautions de sécurité concernant le VCN Access Point18Sicherheitsvorkehrungen für den VCN Access Point18

#### **3** INSTALLING AND OPERATING THE VCN ACCESS POINT

Prerequisites for Installation 21 Installing the VCN Access Point 22 Mounting the VCN Access Point on a Wall 23 Mounting the VCN Access Point Under a Table 27 Placing the VCN AP on Top of a Table 32 Connecting the VCN AP 33 Operating the VCN Access Point 35 Making a Voice Call 35 Sending and Receiving Data Traffic 36 Sending and Receiving Faxes 36

#### 4 USING THE LOCAL MANAGEMENT ACCESS

Using the Management Terminal 37 Management Terminal Requirements 37 Connecting the PC Terminal Emulator 38 VCN Access Point Menus 38 Summary and Structure of the Menus 38 Login 40 Access Point Main Menu 41 AP Version 42 Management Menu 42 The Ethernet Menu 42 The HDLC Menu 48 Reset All Counters 51 Reset the Board 51 53 VDSL Menu AP Configuration Menu 55 Closing the Local Management Interface 57 Remote Software Download 58 Overview 58 58 Requirements Procedure 58 Solving Problems in Remote Software Download

#### A TROUBLESHOOTING

Power-on Self Test (POST) 69
Using Front Panel LEDs to Solve Problems 70
Using a PC Terminal Emulator to Solve Problems 74
Ethernet Traffic Counts 75
HDLC Traffic Counts 75
Summary of Abnormal Indications from Traffic Counts 76
Error Messages 76

67

#### **B PRODUCT SPECIFICATION**

#### C LOADING SOFTWARE THROUGH LOCAL ACCESS

#### **D PIN ASSIGNMENTS FOR LMA CABLE**

Connector for Local Management Terminal 89 Connector for the LMA Port of the VCN AP 90 Local Management Cable Wiring 91

#### **E TERMINAL EMULATION SETTINGS**

Defining the Terminal Emulation Settings 93
Establishing Terminal Settings 94
Using the Configuration Bar 94
Using the Menu Bar 95

#### F TECHNICAL SUPPORT

Online Technical Services 97 World Wide Web Site 97 3Com Knowledgebase Web Services 97 98 3Com FTP Site 3Com Bulletin Board Service 98 3Com Facts Automated Fax Service 99 Support from Your Network Supplier 99 Support from 3Com 99 Returning Products for Repair 101

INDEX

**3COM CORPORATION LIMITED WARRANTY** 

**EMC STATEMENTS** 

SAFETY STATEMENT

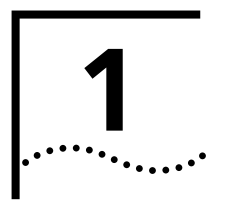

## **OVERVIEW**

This chapter provides an overview of the Visitor and Community Network Access Point.

The chapter includes the following topics:

- <u>Visitor and Community Network Major Features and Benefits</u>
- <u>Visitor and Community Network Applications</u>
- VCN Access Point Features

| Visitor and<br>Community<br>Network Major<br>Features and<br>Benefits | A Visitor and Community Network system (VCN) consists of a Access<br>Concentrator (VCN AC) and up to 24 VCN Access Points (VCN AP)<br>connected by conventional 4-wire telephone cables.                                                                           |  |  |  |
|-----------------------------------------------------------------------|----------------------------------------------------------------------------------------------------|--|--|--|
| Features                                                              | The following are the major features of the Visitor and Community Network system:                                                                                                    |  |  |  |
|                                                                       | <ul> <li>The Visitor and Community Network system works over existing<br/>cabling infrastructure and supports all Plain Old Telephone Services<br/>(POTS) while simultaneously providing Ethernet connectivity at speeds<br/>up to 10 Mbps full duplex.</li> </ul> |  |  |  |
|                                                                       | <ul> <li>The Visitor and Community Network system's geographic range is 4<br/>kilo feet from an VCN AP to an VCN AC over Category 1 to Category<br/>5 cabling.</li> </ul>                                                                                          |  |  |  |
|                                                                       | <ul> <li>The system supports Ethernet 802.1Q frames transparently. The<br/>maximum supported frame length is 1536 bytes.</li> </ul>                                                                                                    |  |  |  |
|                                                                       | <ul> <li>The customer can simultaneously engage in two analog toll quality<br/>conversations while sending high speed digital data on the POTS<br/>cable.</li> </ul>                                                                                               |  |  |  |

- The system provides fast Internet connectivity and fast corporate access to end-users.
- **Benefits** The Visitor and Community Network system provides the following benefits:
  - Use existing wiring for simultaneous voice calls and data connections without the need for re-wiring. The system enables a customer to use a telephone extension to place calls while sending and receiving digital data over the same cable. A second extension over the same telephone cable can be used to place another call, send faxes, or connect an analog modem.

The customer receives Internet services more conveniently at faster speeds. Hotel guests traveling on business can access corporate Intranets and use e-mail over much more convenient connections than is currently possible.

The system allows a hotel to provide new data communication services without forfeiting any POTS revenues.

- The system's ready-to-use, out-of-the-box installation provides easy and cost-effective setup. Its non-disruptive installation avoids complete hotel and floor shut downs.
- The system is totally manageable and provides real-time status with troubleshooting tools. Both the VCN AP and VCN AC support local management through a terminal emulating computer connection. A Telnet connection in the Internet or Intranet, supports secure remote management of the VCN AC in addition to software download.
- The system presents a low cost of ownership while providing customers with mutiple services over a single wire, and providing operators of hotels, residential telecommunications, and office towers a single manageable network. Its low cost derives from the re-use of common cabling systems, such as Category 5. It offers low cost maintenance and flexible tracking capabilities and is readily integrated with existing hotel and multiple dwelling unit (MDU) billing systems.
- The Visitor and Community Network system provides a foundation for future services such as IP telephony. The system offers the capability to present local advertising and local interest information from a Visitor and Community Network (VCN) server to users on their computer monitors. Via a VCN server, Internet, video on demand, and gaming services can be billed.

The system is easily expanded to cover the required number of rooms.

Visitor and Community Network Applications The Visitor and Community Network system serves the following applications:

- Multiple Dwelling Units (MDU)
   MDUs include apartment houses and hotels.
- Multiple Tenant Units (MTU)
   MTUs comprise mainly office complexes.

Figure 1 shows a typical MTU/MDU application.

Figure 1 MTU/MDU Visitor and Community Network Systems Application

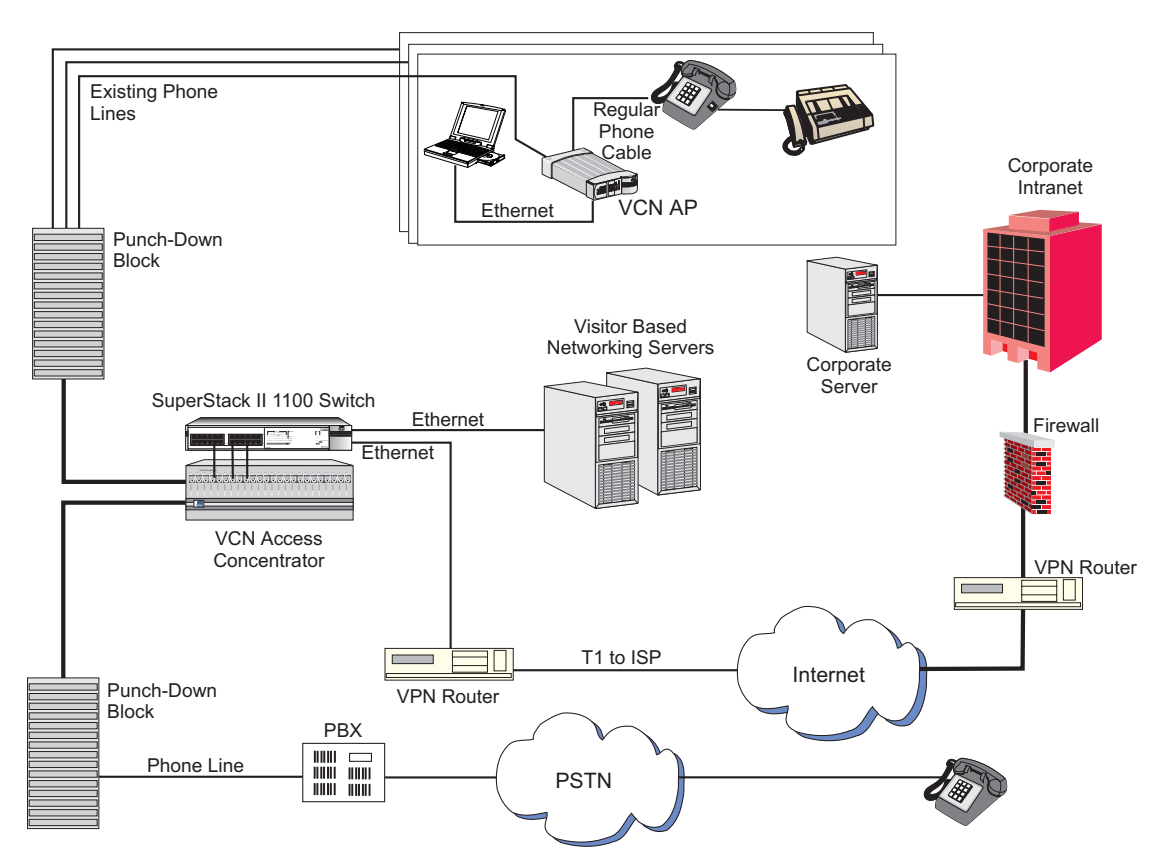

When personal computer equipped with an Ethernet card is plugged into the Ethernet port of the VCN AP, the system provides fast internet and

|                  | other network services for data transmissions while allowing voice channels to be used simultaneously.                                                                                                    |  |  |
|------------------|----------------------------------------------------------------------------------------------------|--|--|
|                  | The VCN AP connects to the VCN AC via a standard copper wire pair. The VCN AC connects to the analog PBX or local telephone exchange and to a 10 Base-T switch, e.g. 3Com® VCN Services Switch 10.                                                                                                    |  |  |
|                  | After connecting the telephone and the computer to the VCN AP, a person can send data from his computer and speak on the telephone simultaneously. An additional telephone extension based on the same cable remains available for conversation but, does not go through the VCN AC since the two telephones do not share the same wire pair. |  |  |
|                  | Thus a hotel or a residence that installs Visitor and Community Network is able to add many more communication services without losing any existing capability.                                                                                                    |  |  |
|                  | The VCN AP joins voice and data channels in the direction of the VCN AC and separates voice and data channels toward the end user.                                                                                                    |  |  |
|                  | The Visitor and Community Network System facilitates intra-campus data communications over a high speed Local Area Network (LAN), i.e., Intranet. If the campus is connected to an ISP, the system enables the users on the campus to use the Internet.                                                                                       |  |  |
|                  | Existing LAN infrastructure can be extended to locations currently lacking LAN cabling through the Visitor and Community Network system.                                                                                                    |  |  |
|                  | Services that do not need the LAN, for example, voice and fax, continue to operate normally.                                                                                                    |  |  |
| VCN Access Point | The VCN Access Point has the following features:                                                                                                    |  |  |
| reatures         | <ul> <li>The VCN AP is a network access device that allows a user to have an<br/>Ethernet data connection, available in most PCs and laptops, over a<br/>telephone extension line and simultaneously use the same line for<br/>telephone calls.</li> </ul>                                                                                    |  |  |
|                  | <ul> <li>Voice traffic is carried in its native frequency band over the copper pair<br/>wire which connects the VCN AP to the VCN AC.</li> </ul>                                                                                                    |  |  |
|                  | <ul> <li>The VCN AP combines voice and data in the direction of the VCN AC,<br/>which separates voice and data, by sending voice to the analog PBX</li> </ul>                                                                                                    |  |  |

and data to the SuperStack II 1100 Switch. The VCN AP also splits voice and data in the direction from the VCN AC. Data is sent up to 10 Mbps full duplex.

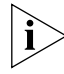

## The solution also works with the VCN Services Switch 10 and the SuperStack II Switch 3300.

 The user's Ethernet frames are encapsulated in HDLC frames carried in VDSL. Voice and data traffic are carried in their respective frequency ranges in the wire pair that connects the VCN AP to the VCN AC. Voice traffic, including facsimile and analog modem traffic, are not modified. Refer to Figure 2.

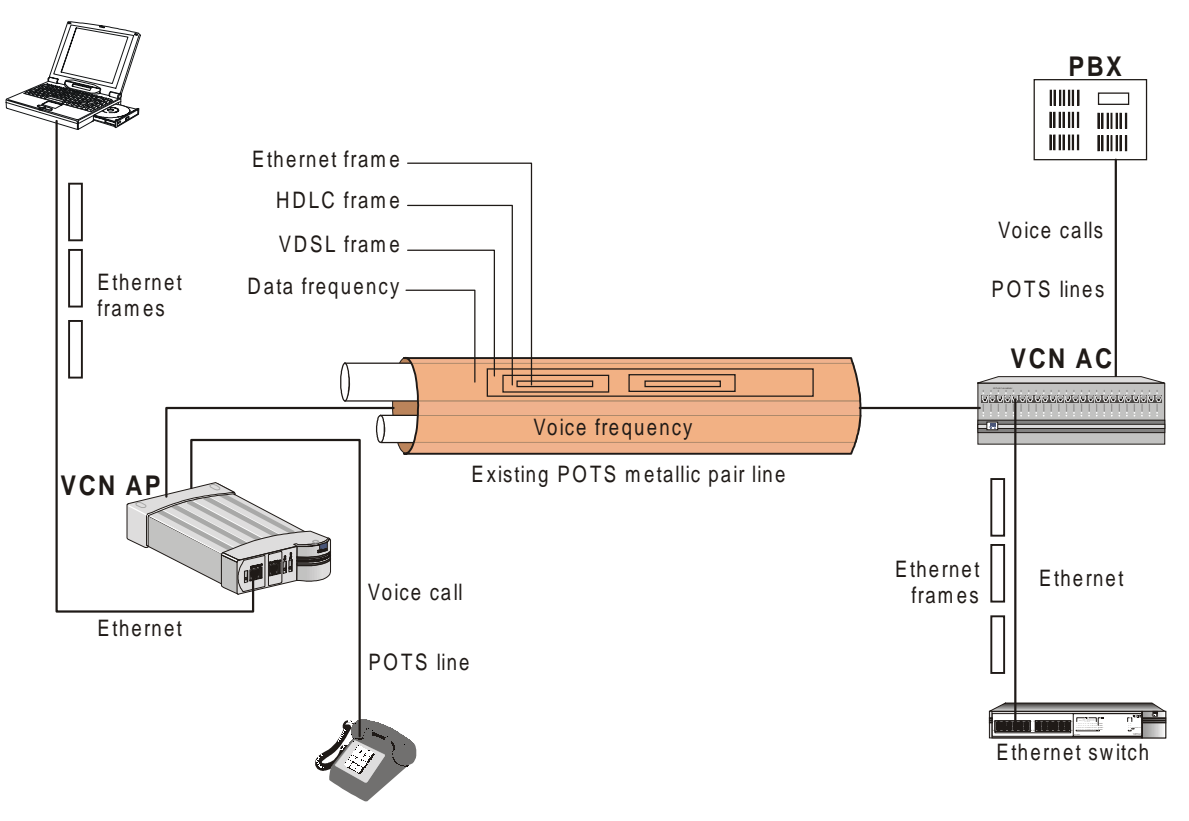

Figure 2 Transfer of Ethernet Frames to VDSL frames in VCN System

 The VCN AP supports 4-wire telephone cable. The additional 2 wires which exist in every telephone cable will remain available for an additional extension. In telephone sets that have two RJ-11 jacks, the additional line may be used independently of the VCN AP for connecting an analog modem or facsimile use.

 The VCN AP supports remote software download of VCN APs and VCN Access Concentrators through a special download menu and through a special network configuration—the VCN AP is connected to the Ethernet switch directly through the VCN AP Ethernet port. Refer to Figure 3.

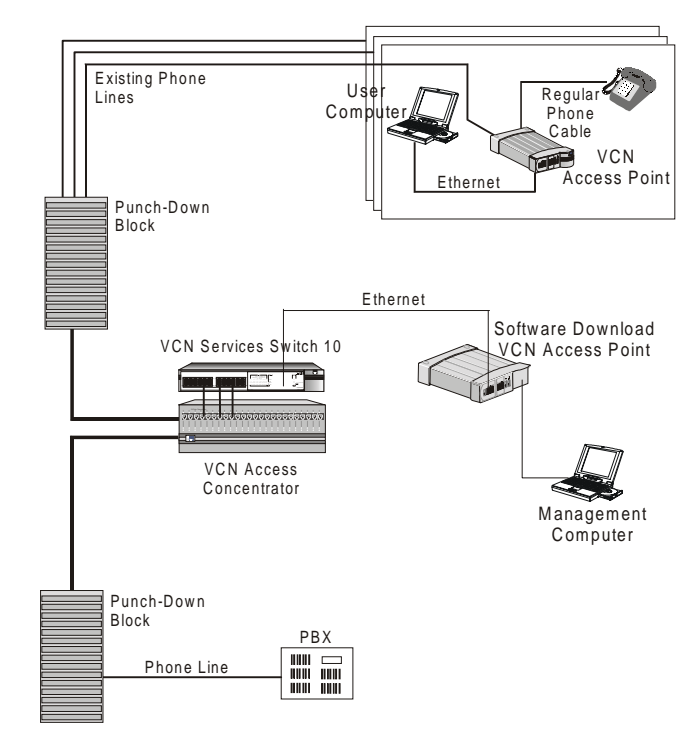

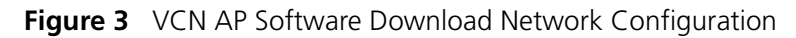

**Operational Controls** 

This section describes the connectors and LED indicators of the VCN AP. Figure 4 displays the VCN AP Unit Front View.

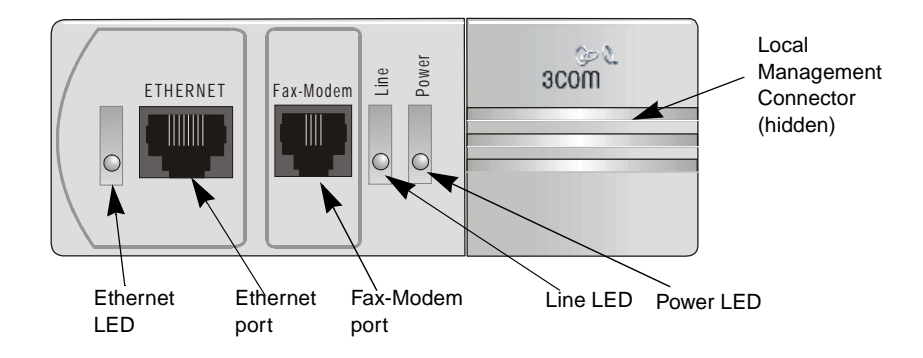

Figure 4 The VCN AP Unit Front View

Table 3 describes the LEDs and connectors on the front panel.

| Item     | Туре                                      | State                | Used to                                                                 |  |
|----------|-------------------------------------------|----------------------|-------------------------------------------------------------------------|--|
| Ethernet | LED                                       | Green                | Indicate connection of the VCN AP to a PC                               |  |
| Ethernet | RJ-45                                     | -                    | Connect the VCN AP to a PC                                              |  |
| Fax-     | RJ-11 port                                | -                    | Connect a fax machine or a fax modem of a PC                            |  |
| Modem    |                                           |                      | for sending/receiving faxes or making dial-up data transfers.           |  |
| Line     | LED                                       | OFF                  | indicate VCN AP is not connected to the line                            |  |
|          |                                           | Green                | Indicate connection of the VCN AP to the VCN AC                         |  |
|          |                                           | Flashing<br>in Green | Indicate data transmission to the VCN AP                                |  |
| Power    | LED                                       | OFF                  | Indicate that the VCN AP is not powered                                 |  |
|          |                                           | Orange               | After 30 seconds, indicate that the<br>power-on-self-test (POST) failed |  |
|          |                                           | Green                | Indicate that the VCN AP is functional                                  |  |
| LMI      | 4-pin<br>MiniDin<br>connector<br>(hidden) | -                    | Connect the ASCII terminal for monitoring and troubleshooting.          |  |

Table 3 The VCN Access Point LEDs and Connectors - Front View

Figure 5 displays the back panel of the VCN AP.

Figure 5 VCN AP Unit Back Panel

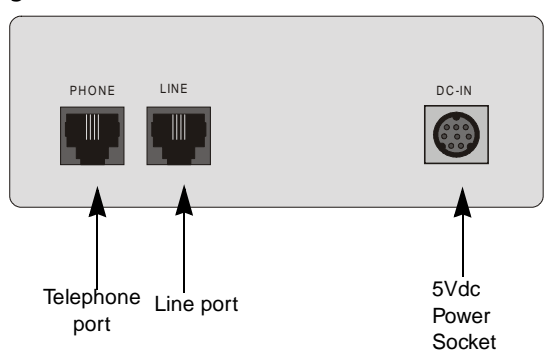

Table 4 describes the connectors on the back panel.

| Table 4 The VCN AP Unit LEDs and Connectors - Back |
|----------------------------------------------------|
|----------------------------------------------------|

| Item      | Туре                           | State | Used to                                            |
|-----------|--------------------------------|-------|----------------------------------------------------|
| Telephone | RJ-11 port                     | -     | Connect the telephone set                          |
| Line      | RJ-11 port                     | -     | Connect the VCN AP to the room<br>telephone socket |
| DC-IN     | 8-pin MiniDIN DC Power<br>port | -     | Connect the AC/DC adapter                          |

# 2

## **SAFETY INFORMATION**

This chapter provides safety information in English, French and German.

The topics covered in this chapter are:

- <u>Safety Precautions</u>
- Précautions de sécurité concernant le VCN Access Point
- <u>Sicherheitsvorkehrungen für den VCN Access Point</u>

**Safety Precautions** 

The following safety precautions should be taken before installing the VCN Access Point:

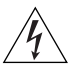

To reduce the risk of electrocution and fire:

- All servicing should be undertaken *only* by qualified service personnel. There are no user serviceable parts in the unit.
  - Do not plug in, turn on or attempt to operate an obviously damaged unit.
  - DO *not* operate the unit in a location where the maximum ambient temperature exceeds 40 degrees C.
  - Be sure to unplug the power supply cord from the wall socket before attempting to remove and/or replace the unit.
  - The power supply provides for automatic selection of either 100-120 Vac or 200-240 Vac, 60/50 Hz, as indicated on the safety label adjacent to the power inlet. *Ensure* that the available voltage supply at the mains is within one of these two ranges.
  - Use only the special power adapter supplied with the unit.

#### Précautions de sécurité concernant le VCN Access Point

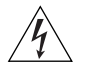

Attention: Réduisez les risques d'electrocution et d'incendie

- Toute intervention sera effectuée *uniquement* par un personnel qualifié. L'unité ne comporte pas de pièces à remplacer par l'utilisateur.
- Si l'unité est visiblement endommagée *ne pas* la brancher au secteur, ni tenter de la mettre en fonction.
- *Ne pas faire fonctionner* l'unité dans un endroit où la température ambiante dépasse 40 degrés C.
- Assurez vous que vous avez bien débranché le câble d'alimentation électrique de la prise de courant avant d'essayer de déplacer ou de remplacer l'unité.
- Le bloc d'alimentation sélectionne automatiquement la tension d'entrée (soit 100-120 V soit 200-240 V, alternatif 60/50 Hz) comme indiqué sur l'étiquette de sécurité apposé à côté de la prise.
   Assurez-vous que la tension disponible au secteur se trouve dans la plage appropriée.
- N'employez que l'adaptateur d'alimentation fourni avec l'unité.

#### Sicherheitsvorkehrungen für den VCN Access Point

Warnung: Um das Risiko eines elektrischen Stromschlages mit möglicher Todesfolge und eines Feuers zu reduzieren:

- Alle Wartungsdienste sollten nur von qualifiziertem Wartungspersonal durchgeführt werden. Die Einheit enthält keine Teile, die der Benutzer selbst warten kann.
- Schließen Sie die Einheit unter keinen Umständen an das Stromnetz an, schalten diese ein oder versuchen diese zu benutzen, wenn die Einheit klar erkennbar beschädigt ist.
- Bedienen Sie die Einheit nicht, wenn die Temperatur am Standort 40 Grad C übersteigt.
- Ziehen Sie den Stromstecker aus der Steckdose, bevor Sie die Energieversorgung entfernen und/oder austauschen.

- Die Energieversorgung wählt automatisch entweder 100-120 V WS oder 200-240 V WS, 60/50 Hz, wie auf dem Sicherheitsaufkleber neben der Energiezufuhr angegeben. *Gewährleisten* Sie, daß die vorhandene Stromleistung des Hauptstromnetzes innerhalb eines dieser möglichen Bereiche liegt.
- Verwenden Sie nur den besonderen Adapter, der mit der Einheit geliefert wird.

CHAPTER 2: SAFETY INFORMATION

20 .....

## INSTALLING AND OPERATING THE VCN ACCESS POINT

This chapter provides the information about installing, setting up, powering up and operating the VCN Access Point. The following topics are described:

- Prerequisites for Installation
- Installing the VCN Access Point
- <u>Operating the VCN Access Point</u>

Prerequisites for<br/>InstallationBefore installing the VCN AP, check that you have all the necessary<br/>components and accessories listed in Table 5 and that you have the<br/>required outlets in the room where you will be installing the unit.

The initial communications setup in a room is illustrated in the Figure 6.

Figure 6 Initial Room Communications Setup

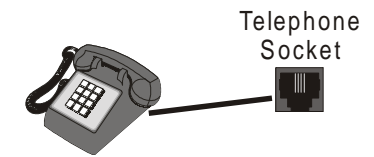

The accessories needed for installation are included in the package provided with the VCN AP set. Prior to carrying out installation, compare the VCN AP package contents with items listed in <u>Table 5</u>:

Table 5 Unpacking List

| NO. | Item                                                                 | Quantity | Supplied by |
|-----|----------------------------------------------------------------------|----------|-------------|
| 1   | VCN AP                                                               | 1        | 3Com        |
| 2   | PC (desktop, laptop or<br>palm held) equipped with<br>Ethernet Card. | 1        | End User    |

|              | NO.                                                                                                    | Item                           | Quantity | Supplied by                                           |  |  |
|--------------|----------------------------------------------------------------------------------------------------|--------------------------------|----------|-------------------------------------------------------|--|--|
|              | 3                                                                                                    | ac/dc adapter                  | 1        | 3Com                                                  |  |  |
|              | 4                                                                                                    | Line cable (RJ-11)             | 1        | 3Com                                                  |  |  |
|              | 5                                                                                                    | Laptop/PC cable (RJ-45)        | 1        | End User or Customer on Request                       |  |  |
|              | 6                                                                                                    | FAX cable (RJ-11)              | 1        | End User or Customer on Request                       |  |  |
| 7            | 7                                                                                                    | 4-pin MiniDIN Control<br>Cable | 1        | 3Com, for Local Management or<br>Troubleshooting Only |  |  |
|              | 8                                                                                                    | Long screws <sup>1</sup>       | 3        | 3Com                                                  |  |  |
|              | 9                                                                                                    | Short screws <sup>1,2</sup>    | 3        | 3Com.                                                 |  |  |
|              | 10                                                                                                    | Wall anchors <sup>1</sup>      | 3        | 3Com                                                  |  |  |
|              | 11                                                                                                    | Template <sup>2</sup>          | 1        | 3Com, for Installation only                           |  |  |
|              | 12                                                                                                    | Rubber pads <sup>3</sup>       | 4        | 3Com                                                  |  |  |
|              | 1                                                                                                    | 1 For VCN AP wall installation |          |                                                       |  |  |
|              | <sup>2</sup> For installing VCN AP under the table                                                                                    |                                |          |                                                       |  |  |
|              | <sup>3</sup> For VCN AP table top installation                                                                                        |                                |          |                                                       |  |  |
|              | The VCN AC must be installed before the VCN AP. Refer to the Visitor and Community Based Networking Concentrator Unit Service Manual. |                                |          |                                                       |  |  |
| the VCN      | The VCN AP may be conveniently mounted on one the following:                                                                          |                                |          |                                                       |  |  |
| Access Point | ■ a wall, see <u>page 23</u> .                                                                                                    |                                |          |                                                       |  |  |

 Table 5
 Unpacking List (continued)

■ under a table, see <u>page 27</u>.

• on top of a table, see <u>page 32</u>.

Mounting the VCN To mount the VCN AP on a wall perform the following tasks. Access Point on a Wall

**1** Apply the paper template to the wall as shown in <u>Figure 7</u>.

Figure 7 Using the Paper Template to Mark the Wall

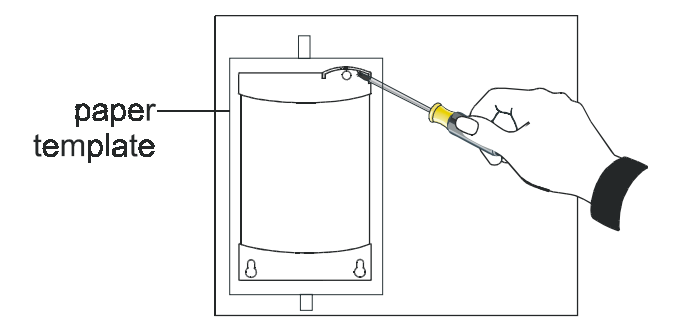

The partially curved edge of the template corresponds to the curved cover that is part of the VCN AP front panel.

- 2 Remove the cover by sliding it downward and then pulling it outward. See Figure 8.
  - Figure 8 Removing Curved Cover

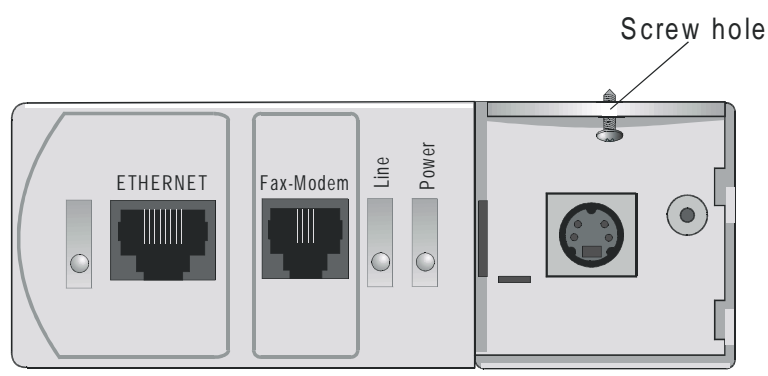

All three holes in the VCN AP are plugged.

- **3** Remove the plugs from the two large holes by prying them out with the tip of your screwdriver.
- **4** Remove the plug from the small hole by forcing it out from the bottom with a pointy instrument (for example a nail).

- **5** Where the three crosshairs of the template holes intersect, indent the surface with a sharp tool (for example a nail). See <u>Figure 7</u>.
- **6** Remove the template.
- 7 Drill the indented holes with a drill bit of the same diameter as the wall anchors. See Figure 9.

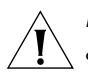

Note: If the provided anchors are not suited to your wall, you must obtain and insert suitable anchors that match the diameter of the provided screws.

Figure 9 Drill Holes for Anchors

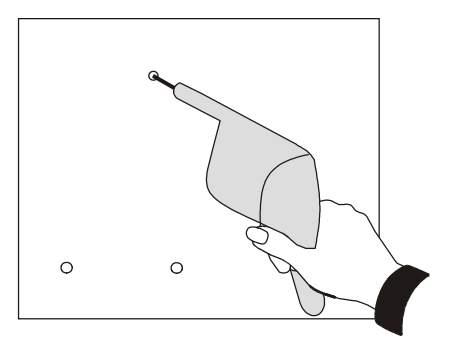

8 Insert the three anchors. See Figure 10.

..... .....

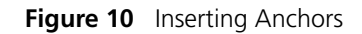

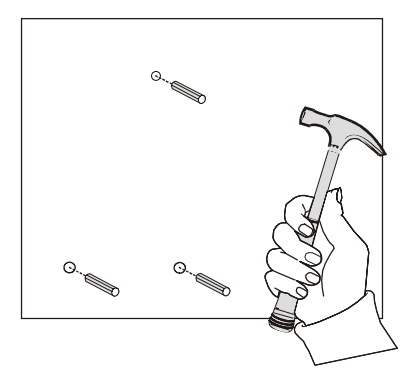

**9** Drive two of the three long screws provided into the bottommost anchors to the distance indicated in Figure 11. See Figure 12.

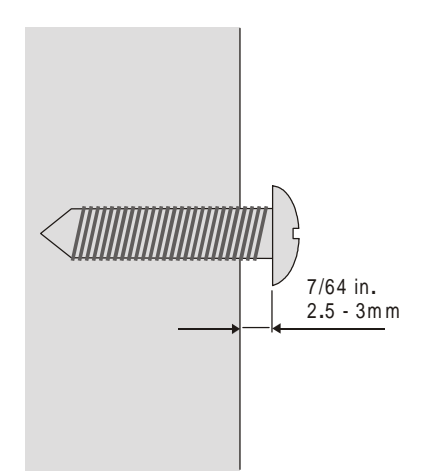

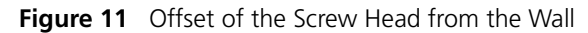

Figure 12 Driving Screws into the Wall

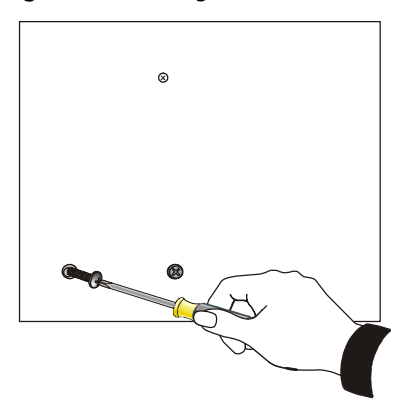

**10** Align the two large holes of the VCN AP (see Figure 13) with the two already driven screws and insert the screw heads into the holes .

Shift the VCN AP downward so that the screw shanks slip into the slots and the topmost indented hole is aligned with the VCN AP's small screw hole.

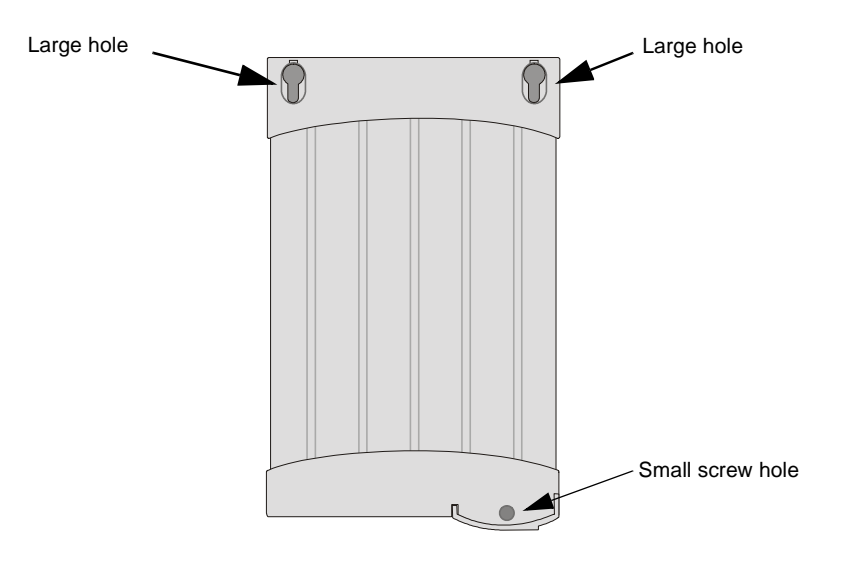

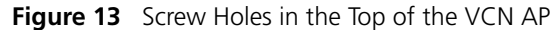

**11** Drive the last screw into the wall anchor to the full depth.

 **12** Reinsert the curved cover by reversing the sequence of <u>step 2</u>. See <u>Figure 14</u> and <u>Figure 15</u>.

Figure 14 VCN AP without Curved Cover

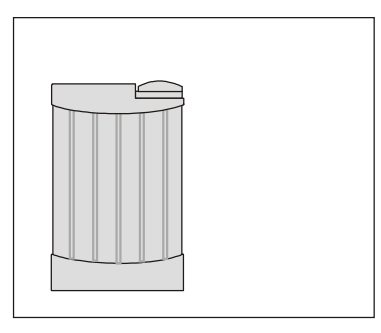

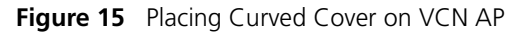

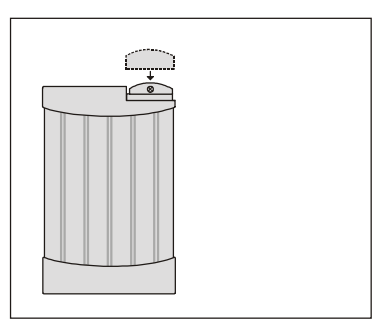

#### Mounting the VCN Access Point Under a Table

Two screws support the rear side of the VCN AP and an additional screw is used to fasten its front. Find an appropriate location for the VCN AP on the lower surface of a table, as in Figure 16.

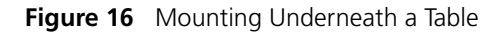

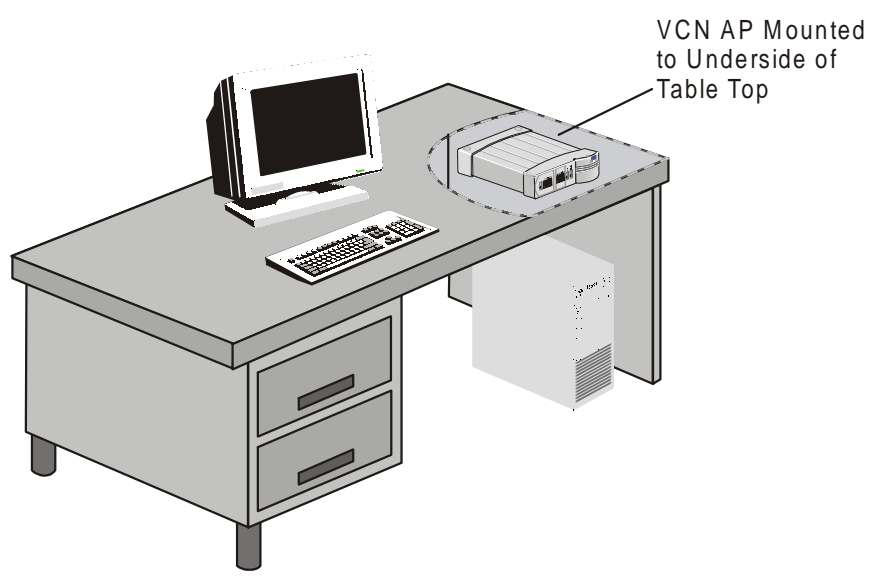

To mount the VCN AP under a table, perform the following tasks:

1 Tape the paper template (see Figure 17) to the under side of the table. Make sure that the straight edge is farthest away from you and the partially curved edge is nearest to you.

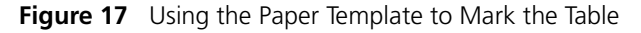

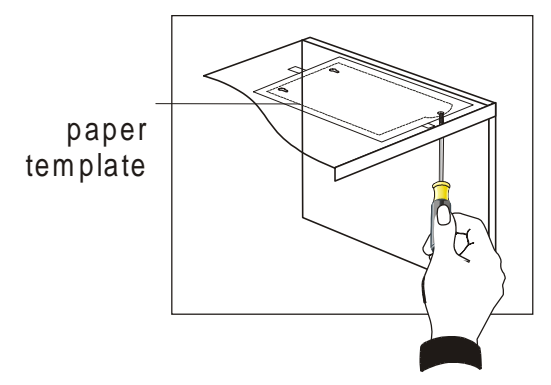

The partially curved edge of the template corresponds to the curved cover that is part of the VCN AP's front panel.

2 Remove the cover by sliding it downward and then pulling it outward. See Figure 18.

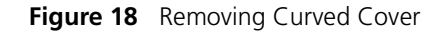

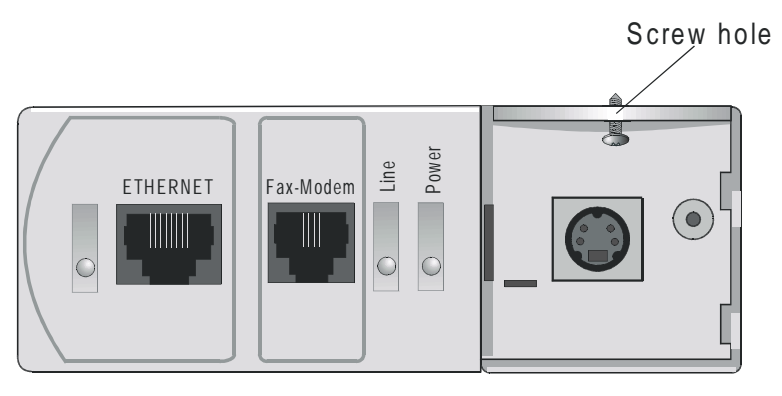

All three holes in the VCN AP are plugged.

- **3** Remove the plugs from the two large holes by prying them out with the tip of your screwdriver.
- **4** Remove the plug from the small front hole by forcing it out from the bottom with a pointy instrument (for example, a nail).
- **5** Where the crosshairs of the template holes intersect, indent the surface with a sharp tool (for example, a nail).
- **6** Remove the template. See <u>Figure 17</u>.

7 Insert two of the three short screws provided into the farthest indented holes (Figure 19) and drive them to the distance indicated in Figure 20.

Figure 19 Driving Two Screws into the Table

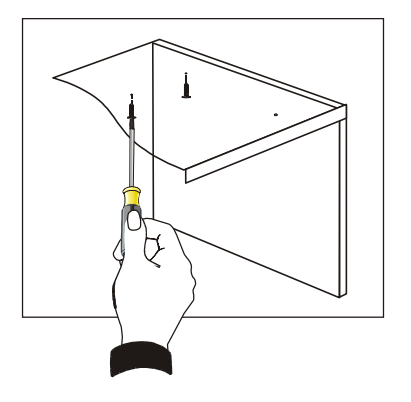

Figure 20 Offset of the Screw Head from the Table

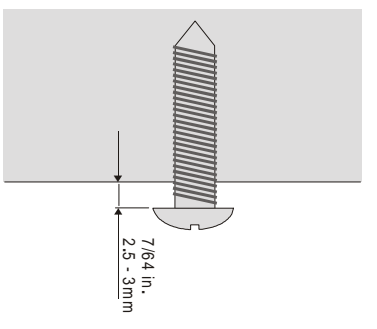

- **8** Align the two large holes of the VCN AP (see <u>Figure 21</u>) with the two already driven screws.
- **9** Insert the screw heads into the holes and then shift the VCN AP forward so that the screw shanks slip into the slots and the closest indented hole is aligned with the VCN AP's small screw hole. See Figure 22.

30 .....

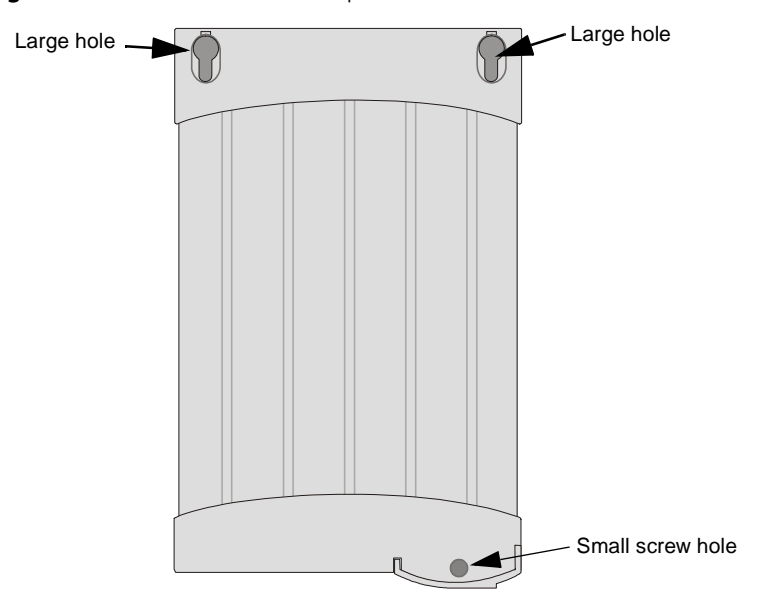

Figure 21 Screw Holes in the Top of the VCN AP

Figure 22 Inserting the VCN AP under the Table

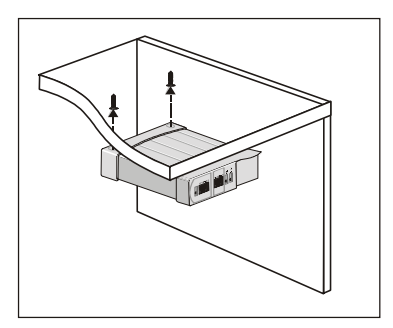

**10** Drive the last short screw through the small screw hole and into the surface full depth. See Figure 23.

Figure 23 Completion of Mounting the VCN AP Under the Table

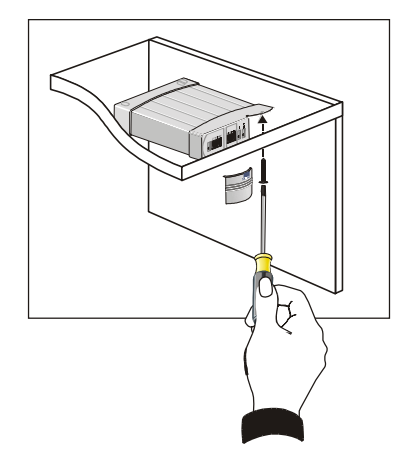

**11** Reinsert the curved cover by reversing the sequence of <u>step 2</u>.

## Placing the VCN AP<br/>on Top of a TableFour rubber pads must be attached to the VCN AP bottom to provide<br/>stability when the VCN AP is used on top of a table.

To mount the VCN AP on top of a table perform the following tasks:

1 Stick the four rubber pads to the bottom of the VCN AP as shown in Figure 24.

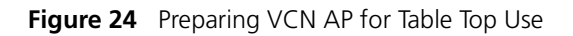

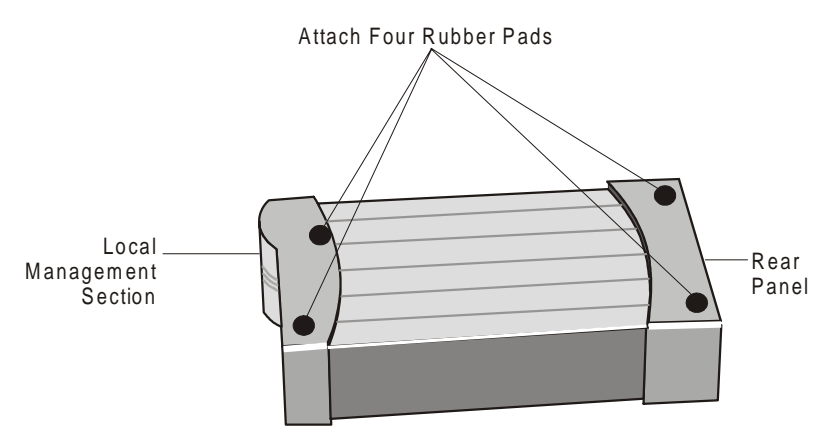

**2** Turn the VCN AP over and place it on top of a table near the ac power and telephone sockets in the room.

## Connecting the VCN To enable VCN AP operation, connect the following from the rear of the unit:

- Connect the RJ-11 cable coming out from the telephone set to the VCN AP PHONE port at the front.
- Connect an RJ-11 cable from the VCN AP LINE port to the wall telephone socket.
- Connect the ac/dc adapter to the DC-IN port in the VCN AP and to the ac power socket in the room.

The resulting connections are illustrated in Figure 25.

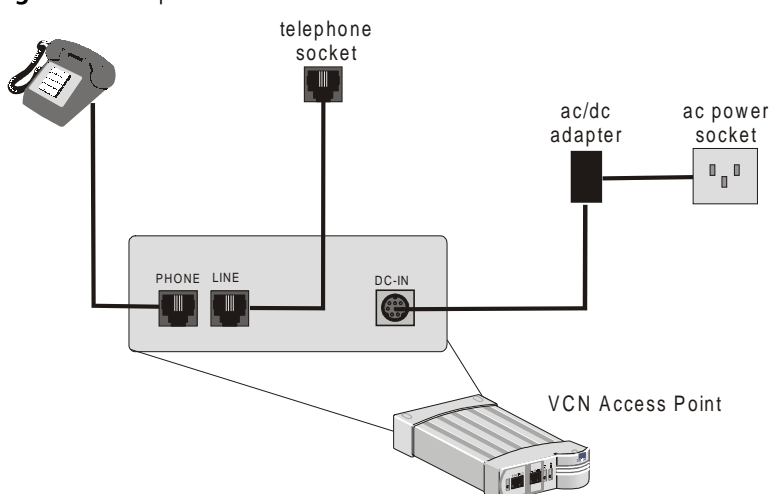

Figure 25 Preparation of the VCN Access Point

- Connect an RJ-45 cable from the user's PC to the Ethernet port at the front of the VCN AP. The user's PC must be equipped with an Ethernet card. If the user's PC does not have an Ethernet card installed, the modem card connects in the Fax-Modem port at the front of the VCN AP. In such case, the data does not go through the VDSL line and cannot make use of the 10 Mbps full duplex connectivity.
- If the telephone set has an additional RJ-11 port, it can be used independently of the VCN AP for fax or modem.

Thirty seconds after the VCN AP is connected to power, check that the Power and Line LEDs on the VCN AP front panel are green. Refer to Figure 8 on page 23.

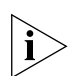

The VCN AP does not have an ON/OFF switch. The unit is powered on as soon as it is connected to ac power.

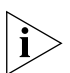

If the LEDs on the VCN AP do not turn green, refer to <u>Appendix A</u> <u>Troubleshooting</u>, section <u>"Power-on Self Test (POST)"</u>.

Figure 26 illustrates the VCN Access Point-VCN Access Concentrator network after the VCN AP is installed and a user computer is attached to the VCN AP. The user has both access to the Public Switched Telephone Network (PSTN) and a high speed connection to an Internet Service Provider (ISP) as well as an additional connection to a fax or Modem.

34

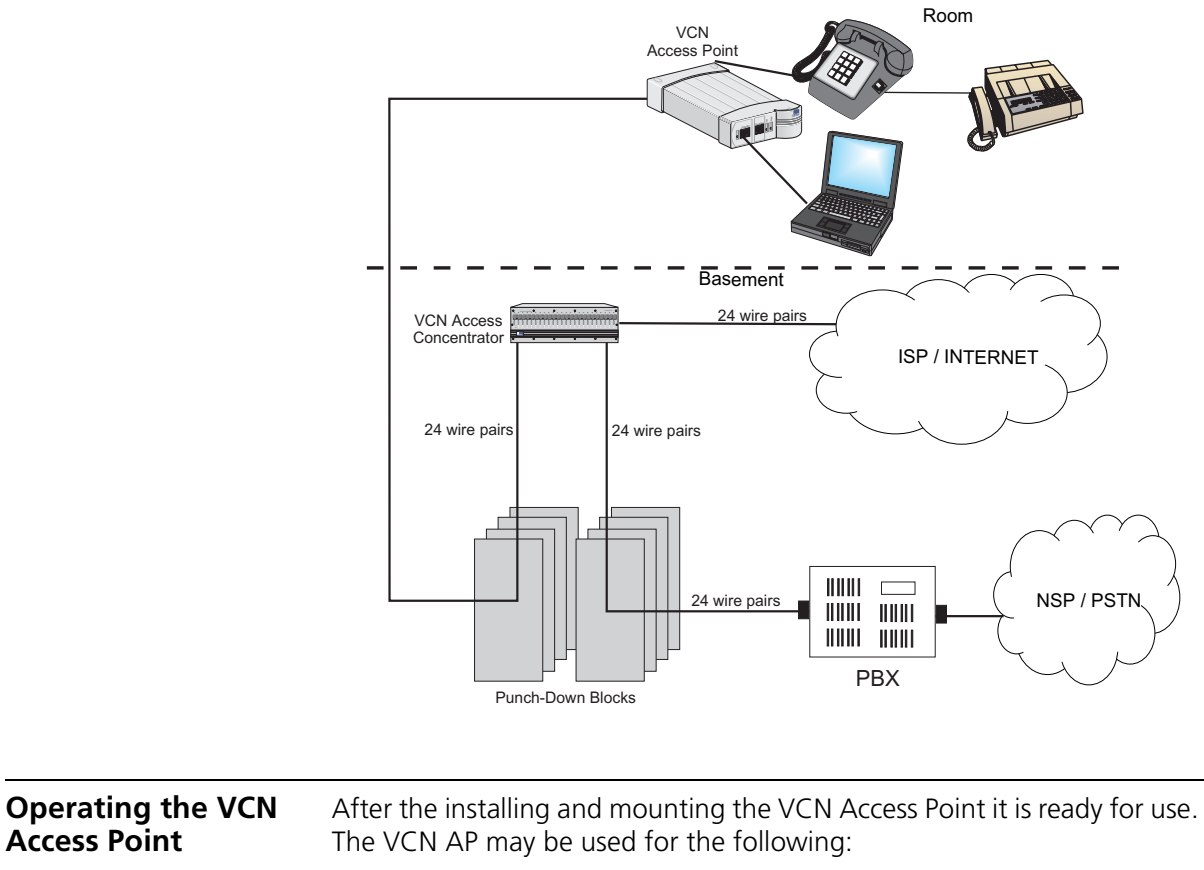

Figure 26 Communications Access via the VCN AP

Making a Voice Call

**Access Point** 

- Sending and Receiving Data Traffic
- Sending and Receiving Faxes

#### Making a Voice Call You can make a voice call without connecting the VCN AP to power or to any front panel connection.

To place a voice call:

- **1** Check that the telephone port is connected to a telephone set and the LINE port on the rear of the VCN AP is connected to the wall telephone socket.
- 2 Use the telephone set as if it were connected directly to the wall socket.

**3** If the telephone set has an additional RJ-11 port, it can be used independently of the VCN AP for fax. Connect an RJ-11 cable between the fax machine or the PC fax modem to the PC RJ-11 port on the VCN AP.

#### Sending and Receiving Data Traffic

To send or receive data traffic:

**1** Connect a RJ-45 cable between the Ethernet port and the PC Ethernet card.

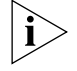

**NOTE:** No password or account number specific to the local ISP is needed, however, your normal log-in procedure should be observed, including access privileges like user ID, password, etc.

2 Run your network application: browser, e-mail etc.

#### Sending and Receiving Faxes

You can make a fax call without connecting the VCN AP to power.

To send or receive faxes:

- **1** Connect a RJ-11 cable between the fax machine or the PC fax modem and the VCN AP Fax-Modem port.
- **2** Use the fax machine and the telephone set in accordance with the fax machine user manual.
- **3** If the telephone set has an additional RJ-11 port, it can be used independently of the VCN AP for fax or modem. Connect an RJ-11 cable between the fax machine or the PC fax modem to the PC RJ-11 port.
| <b>4</b>                               | USING THE LOCAL MANAGEMENT<br>ACCESS                                                                                                    |
|----------------------------------------|----------------------------------------------------------------------------------------------------|
|                                        | This chapter describes using the Local Management Access (LMA) and<br>remote management. The LMA is accessible via a terminal emulating<br>computer connected to the LMA port on the VCN Access Point. The<br>terminal is used for monitoring and problem solving. Remote software<br>downloading is done via a Telnet program which can monitor the VCN<br>Access Concentrator from a remote terminal. |
|                                        | The following topics are described:                                                                                                    |
|                                        | Using the Management Terminal                                                                                                    |
|                                        | VCN Access Point Menus                                                                                                    |
|                                        | <u>Remote Software Download</u>                                                                                                    |
| Using the<br>Management<br>Terminal    | A computer with terminal emulation software provides the user interface to the local management of the VCN Access Point.                                                                                                    |
| Management<br>Terminal<br>Requirements | For service and maintenance, use a PC equipped with a terminal application capable of 115,200 bps serial communication with a VCN AP. Refer to <u>Appendix E</u> <u>Terminal Emulation Settings</u> .                                                                                                    |
|                                        | The cable for connecting the management computer has a DB 9 pin<br>connector for the computer and a 4 pin MiniDIN connector for the VCN<br>AP LMA port. If you do not have the cable, contact your 3Com<br>representative. Refer to <u>Appendix D Pin Assignments for LMA Cable</u> for a<br>detailed description of the cable and the LM connectors.                                                   |

38

**Connecting the PC** Perform the steps below to connect the PC to the LMA port: **Terminal Emulator** 

> 1 Remove the cover from the LMA section of the VCN AP as in the figure below.

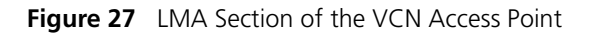

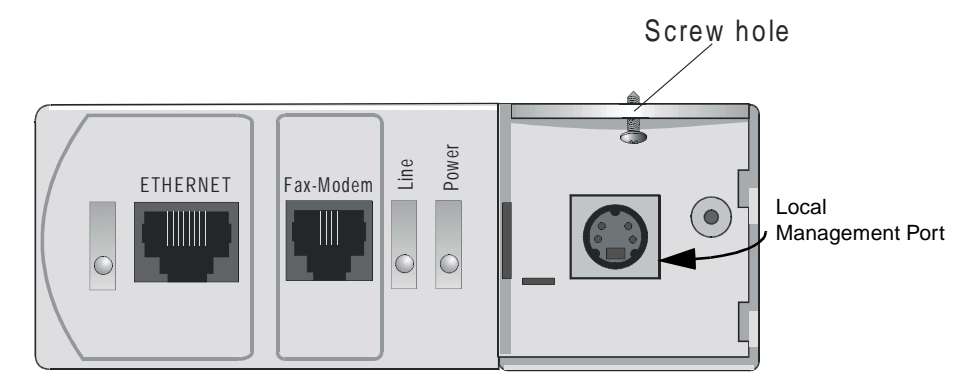

2 Connect the LMA port to the PC serial port (COM1 or 2) with the cable provided you; if you do not have the cable, contact 3Com. Plug the end of the cable with the a four-pin MiniDIN connector into the VCN AP LMA port.

| VCN Access Point<br>Menus                | This section describes the menus.                                                                                                    |
|------------------------------------------|----------------------------------------------------------------------------------------------------|
| Summary and<br>Structure of the<br>Menus | This section provides a menu hierarchy to describe the structure of the menu system and a menu summary to help the network administrator use the management system efficiently.                                                                                                    |
|                                          | The chart in Figure 28 summarizes the menu hierarchy. The abbreviations next to the menu names are suggestions for how the menus are used. Most of the menus labeled <b>D</b> are not described further in this chapter since they are used mainly by developers for debugging. The debug menus for performing loopbacks are described since loopbacks can be used by network administrators to solve problems. |

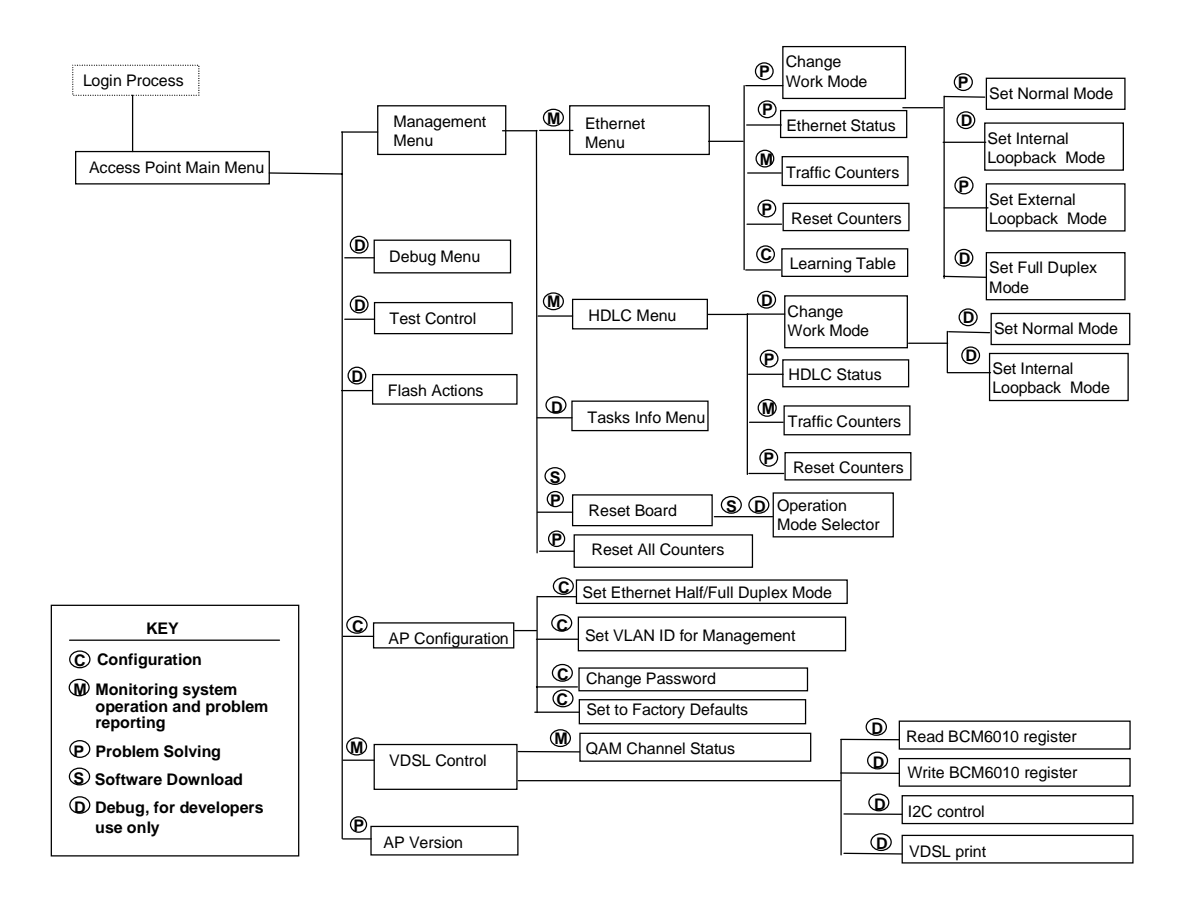

#### Figure 28 Menu Hierarchy

<u>Table 6</u> provides a summary of the line card menus, the submenus and the corresponding number sequence. Click a menu or submenu name to receive more information.

After typing each number in the number sequence press the <Enter> key.

| Menu Name              | Submenu                            | Number<br>Sequence |
|------------------------|------------------------------------|--------------------|
| Access Point Main Menu |                                    |                    |
|                        | <u>AP Version</u>                  | 1                  |
| Management Menu        |                                    | 3                  |
| The Ethernet Menu      |                                    | 31                 |
|                        | Ethernet Traffic Counters          | 311                |
|                        | Ethernet Status                    | 312                |
|                        | Reset Counters                     | 313                |
|                        | Change Ethernet Work Mode Menu     | 314                |
| The HDLC Menu          |                                    | 3 2                |
|                        | HDLC Traffic Counters              | 3 2 1              |
|                        | HDLC Status                        | 3 2 2              |
|                        | Reset Counters                     | 3 2 3              |
|                        | Change HDLC Work Mode              | 324                |
| Reset All Counters     |                                    | 3 4                |
| Reset the Board        |                                    | 3 5                |
| VDSL Menu              |                                    | 4                  |
|                        | VDSL QAM Channel Status Report     | 4 1                |
| AP Configuration Menu  |                                    | 7                  |
|                        | Set VLAN ID for Management         | 7 1                |
|                        | Set Ethernet Half/Full Duplex Mode | 7 2                |
|                        | Change Password                    | 7 3                |
|                        | Set to Factory Defaults            | 74                 |

#### Table 6 Number Sequence Corresponding to Submenus

**Login** After connecting the management terminal to one of the LMA ports 2 through 24, press any key. The login dialog appears:

Login:

Type your Login ID and press <Enter>.

Password:

Type your password and press <Enter>.

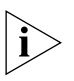

The default login is **admin**; the default password is null—just press <Enter>.

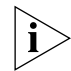

If you forget your password, contact technical support. Refer to <u>Appendix F Technical Support</u>.

When you complete Login, the Access Point Main Menu appears. If the login was unsuccessful, the following message appears:

Login incorrect

# Access Point Main In reconnecting to the VCN AP, the last used menu often appears. In most menus, except where indicated, the option labeled o is for returning to a higher level menu (Figure 29).

Figure 29 Return to Previous Menu Option

0. Return to previous menu

Press any key to view the *Access Point Main Menu* on the terminal screen. If another menu appears, type **o** (zero) and press <Enter> repeatedly until the *Access Point Main Menu* appears.

Figure 30 VCN AP Main Menu

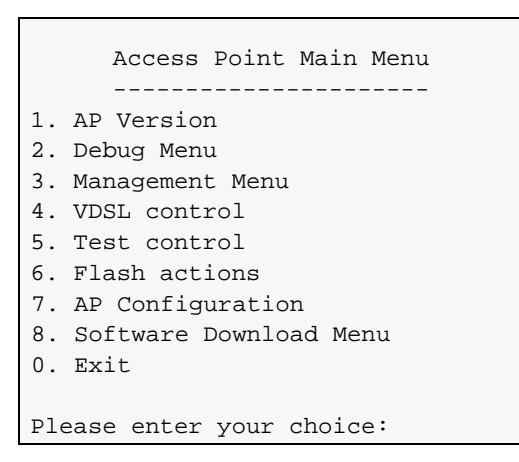

42

.....

- **AP Version** Confirm VCN AP functionality by checking the software and hardware versions and dates.
  - 1 To check the software version, enter 1 In the *Main Menu* (Figure 30, page 41). The following screen appears:

Figure 31 Version Screen

| System Display  |              |  |
|-----------------|--------------|--|
|                 |              |  |
| HW Version: 1.0 |              |  |
| SW Version:     | 3.5          |  |
| SW Date:        | Jul 23 2000, |  |
| SW Time:        | 15:56:28     |  |
| Press ENTER to  | continue     |  |

2 Press <Enter> to return to the Main Menu.

**Management Menu** To display the *Management Menu*, type **3** in the Main Menu and press <Enter>. The *Management Menu* appears:

Figure 32 VCN AP Management Menu

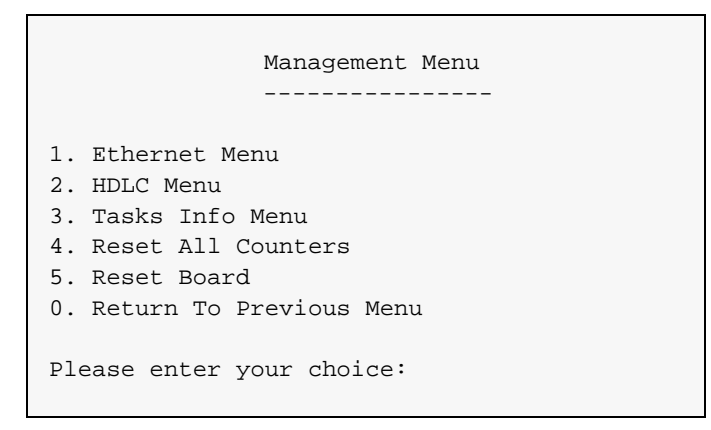

**The Ethernet Menu** To view the Ethernet Menu:

- 1 In the VCN AP Main Menu enter 3.
- 2 In the Management Menu, enter 1. The Ethernet Menu appears

Figure 33 Ethernet Menu.

| Ethernet Menu              |
|----------------------------|
|                            |
| 1. Traffic Counters        |
| 2. Ethernet Status         |
| 3. Reset Counters          |
| 4. Change Work mode        |
| 5 Learning table           |
| 0. Return to previous menu |
|                            |
| Please Enter your choice:  |

# **Ethernet Traffic Counters**

The Ethernet traffic counters count normal frames and errored frames transferred between the user's PC and the VCN AP.

To check the Ethernet traffic counters, type **1** in the *Ethernet Menu* and press <Enter>; the *Ethernet Traffic Counters* screen appears:

Figure 34 Ethernet Traffic Count Screen

| Ethernet                   | traffic counters |
|----------------------------|------------------|
|                            |                  |
| transmit counters          |                  |
| Ty framod                  | 6107             |
|                            | - 8107           |
| Tx error                   | - 0              |
| Discarded                  | - 0              |
|                            |                  |
| Receive counters           |                  |
| Rx frames                  | - 159            |
| Crc errors                 | - 0              |
| Discarded                  | - 0              |
| Alignment error            | - 0              |
| Overrun                    | - 0              |
| Collision                  | - 0              |
| Frame too long             | - 0              |
| Frame too short            | - 0              |
|                            |                  |
| press <enter> to c</enter> | ontinue          |

#### **Ethernet Status**

Г

To check Ethernet status, press **2** in the *Ethernet Menu*; the *Ethernet Status* screen appears:

Figure 35 Ethernet Status Screen

| Ethernet Status                   | \$            |
|-----------------------------------|---------------|
|                                   |               |
| Scc channel numbers               | - 2           |
| Work Mode                         | - normal mode |
| Transmit enable                   | - yes         |
| Receive Enable                    | - yes         |
| Heartbeat checking                | - no          |
| Retry Limit                       | - 15          |
| Maximum length of rx frame        | - 1522        |
| Maximum length of tx frame        | - 64 bytes    |
|                                   |               |
| press <enter> to continue</enter> |               |

44

#### **Reset Counters**

To reset Ethernet counters:

1 In the *Ethernet Menu*, type **3** and press <Enter>. The following message appears:

Do you want to proceed (Y/[N])? :

**2** Type **y** and press <Enter> to perform the reset. The following message appears:

The action has been done !

#### Learning Table

To view the MAC and IP addresses of the user's PC, type **5** in the *Ethernet Menu* and press <Enter>. If a PC is connected, the *Learning Table* in Figure <u>36</u> appears.

Figure 36 A Typical MAC Address Display

```
Learning table:
-----
MAC address: 00-60-08-BC-F7-7F
IP address : 191.28.68.25
Press <Enter> to continue.....
```

If a PC is not connected, the message in Figure 37 appears.

Figure 37 Station not Connected Message

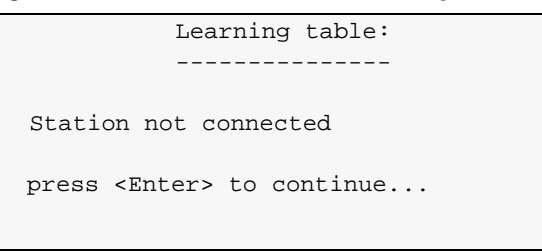

#### Change Ethernet Work Mode Menu

To change the Ethernet loopback mode or the duplex mode, use the *Change Work Mode Menu*. In the *Ethernet Menu*, type **4** and press <Enter>. The options in Figure 38 appear.

Figure 38 Change Work Mode Menu

```
Change Work Mode Menu
------
Current Working Mode of Ethernet: Normal Operation
1. Set Normal Mode
2. Set Internal Loopback Mode
3. Set Extenal Loopback Mode
4. Set Full Duplex Mode
0. Return to Previous Menu
Please enter your choice:
```

In the *Change Work Mode Menu*, the current working mode is shown to be one of:

Normal Operation

Normal operation is lack of loopbacks and half duplex.

- Internal Loopback Mode
- External Loopback Mode
- Full Duplex Mode

The full duplex mode is displayed if a previous operation changed the mode to full duplex.

Refer to <u>Setting Duplex Mode</u>, on <u>page 47</u>, for changing the duplex mode.

#### Setting Internal Loopback Mode

To set internal loopback mode, type **2** and press <Enter>. The message appears:

This action will change the working mode of Ethernet! Do you want to proceed (Y/[N])? :

To confirm type **y**; to discard, type **n**; and and press <Enter>.

When you proceed, the message appears:

Action has been done.

When you discard the operation, the message appears:

The action has been canceled

# Setting External Loopback Mode

To set external loopback mode, type **3** and press <Enter>. The message appears:

This action will change the working mode of Ethernet! Do you want to proceed (Y/[N])? :

To confirm type  $\mathbf{y}$ ; to discard, type  $\mathbf{n}$ ; and and press <Enter>.

When you proceed, the message appears:

Action has been done.

When you discard the operation, the message appears:

The action has been canceled

# Setting Normal Mode

To set normal mode, type 1 and press <Enter>. The message appears:

This action will change the working mode of Ethernet! Do you want to proceed (Y/[N])? :

To confirm type  $\mathbf{y}$ ; to discard, type  $\mathbf{n}$ ; and and press <Enter>.

When you proceed, the message appears:

Action has been done.

When you discard the operation, the message appears:

The action has been canceled

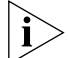

Normal mode is both lack of loopbacks and half duplex operation.

# Setting Duplex Mode

To change the duplex mode to full, type **4** in the *Change Work Mode Menu*, and press <Enter>. The messages appear:

This action will change the working mode of Ethernet! Note: the change will NOT be saved after reset. For changing and saving use the configuration menu Do you want to proceed (Y/[N])? :

To confirm type  $\mathbf{y}$ ; to discard, type  $\mathbf{n}$ ; and and press <Enter>.

When you proceed, the message appears:

Action has been done.

When you discard the operation, the message appears:

The action has been canceled

The HDLC Menu To view the HDLC Menu,

- 1 In the *Main Menu* type 3 and press <Enter>. The *Management Menu* appears (Figure 32).
- 2 In the *Management Menu* type 2 and press <Enter>. The *HDLC Menu* appears (Figure 39).

Figure 39 HDLC Menu.

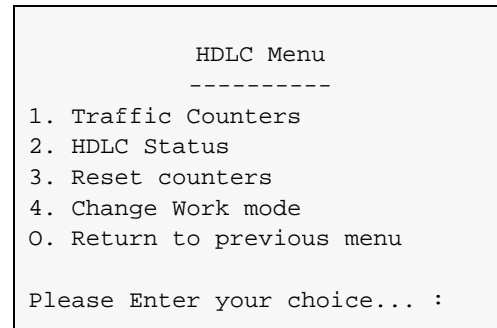

#### **HDLC Traffic Counters**

The HDLC traffic counter counts normal frames and errored frames over the common telephone and data line, thus indicating the behavior of the connection between the VCN AP and the VCNAC.

To check the HDLC traffic counters, type **1** in the HDLC Menu and press <Enter>; the HDLC Traffic Counters Screen appears (Figure 40).

.48

Figure 40 HDLC Traffic Counters Screen

| HDLC Traffi                                                                                                    | c Counters                                                              |  |
|----------------------------------------------------------------------------------------------------|-------------------------------------------------------------------------|--|
|                                                                                                    |                                                                         |  |
| Transmit counters                                                                                                    |                                                                         |  |
| Tx frames<br>Retransmissions<br>Tx errors<br>Discards                                                                                  | - 3<br>- 0<br>- 0<br>- 0                                                |  |
| Receive counters                                                                                                    |                                                                         |  |
| Rx frames<br>Crc errors<br>Discards<br>Abort sequences<br>Overruns<br>Not mine<br>Frames too long<br>Dpll errors<br>Frames not aligned | - 6<br>- 10219<br>- 0<br>- 23017<br>- 0<br>- 0<br>- 0<br>- 0<br>- 39201 |  |
| Press ENTER to continue                                                                                                    |                                                                         |  |

# **Reset Counters**

To reset HDLC counters:

- 1 In the HDLC Menu, type 3 and press <Enter>. The message appears: Do you want to proceed(Y/[N])? :
- **2** Type  $\mathbf{y}$  and press <Enter> to perform the reset.

#### **HDLC Status**

To check HDLC status, enter  ${\bf 2}$  in the HDLC menu; the HDLC Status screen appears:

Figure 41 HDLC Status Screen

#### Change HDLC Work Mode

To change the HDLC loopback mode, use the *Change Work Mode Menu*. In the *HDLC Menu*, type **4** and press <Enter>. The options in <u>Figure 42</u> appear.

Figure 42 Change HDLC Work Mode Menu

```
Current Working Mode of HDLC: Normal Operation

1. Set Normal Mode

2. Set Internal Loopback Mode

0. Return to Previous Menu

Please enter your choice:
```

In the *Change Work Mode Menu*, the current working mode is shown to be one of:

Normal Operation

Normal operation is lack of loopbacks.

Internal Loopback Mode

#### Setting Internal Loopback Mode

To set internal loopback mode, type **2** and press <Enter>. The message appears:

This action will change the working mode of HDLC!

Download from Www.Somanuals.com. All Manuals Search And Download.

..... ..... Do you want to proceed (Y/[N])? :

To confirm type **y**; to discard, type **n**; and and press <Enter>.

When you proceed, the message appears:

Action has been done.

When you discard the operation, the message appears:

The action has been canceled

### Setting Normal Mode

To set normal mode, type 1 and press <Enter>. The message appears:

This action will change the working mode of HDLC! Do you want to proceed (Y/[N])? :

To confirm type  $\mathbf{y}$ ; to discard, type  $\mathbf{n}$ ; and and press <Enter>.

When you proceed, the message appears:

Action has been done.

When you discard the operation, the message appears:

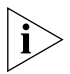

Normal mode is lack of loopbacks.

**Reset All Counters** To reset all counters, perform the following steps:

- 1 In the *Main Menu*, type 3 and press <Enter>; the *Management Menu* appears.
- 2 In the *Management Menu*, type 4 and press <Enter>; a confirmation message appears. The counters have been reset.
- **Reset the Board** To reset the VCN AP, type **5** in the *Management Menu* (Figure 32) and press <Enter>; the messages in Figure 43 appear:

Figure 43 Reset Board Confirmation

```
This action will reset the whole board
Do you want to proceed (Y/[N])? :
```

To reject, press <Enter> or type **n** and press <Enter>. The *Management Menu* reappears.

To proceed type  $\mathbf{y}$  and press <Enter>; the message appears:

The system is going down...

The Operation Mode Selector Menu (Figure 44) appears.

Figure 44 Operation Mode Selector Menu

```
3Com NCD. (C)
10Base-S Boot loader V2.00
Date: Jun 15 1999, Time: 16:13:31
CPE modem Operation Mode Selector.
Enter:
    S - for Serial loading OR
    D - for Debug operation OR
    F - for SW execution from the Flash OR
    C - for MAC address programming.
```

If this menu is ignored for 5 seconds, execution from the flash begins and the messages in Figure 45 through Figure 47 appear. This is the default option  $\mathbf{r}$ .

Option **c** is for entering the MAC address. This is normally performed in the factory.

Option  $\mathbf{p}$  is for debugging. This option is for developers only.

Option s is for downloading software through the LMA port. For more information see <u>Appendix C Loading Software Through Local Access</u>.

To use an option, type its letter.

To continue with the reset operation without performing the other options, do one the followin steps:

Wait 5 seconds.

Enter F.

Figure 45 Reset messages

Figure 46 Start of Software Execution

Start executing main! Watchdog initialized OK !

Figure 47 Self-test Messages

```
HDLC selftest passed!
Ethernet selftest passed!
I2C selftest passed!
VDSL selftest passed!
MNG task created!
LED task created!
LED task started!
DWN task created!
DWN task started!
LMA task created
LMA task started
```

Then the Login prompt appears.

**VDSL Menu** To view the *VDSL Menu*, type **4** in the Main Menu and press <Enter>; the *VDSL Menu* appears.

Figure 48 VDSL Menu

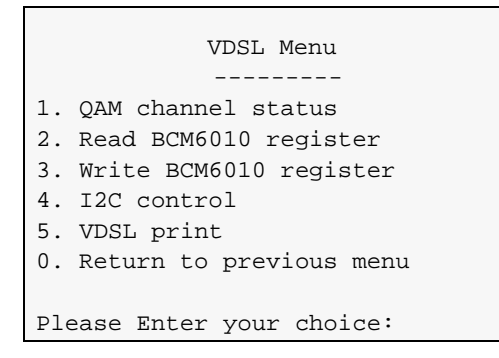

### VDSL QAM Channel Status Report

To check the VDSL parameters, enter 1 in the VDSL Control Menu; the QAM Channel Status report appears:

Figure 49 VDSL QAM Channel Status Report

```
QAM Channel Status
_____
QAM status: In lock
VDSL restarts:
                   1
VDSL warm starts: 0
Downstream parameters
DS Symbol rate: 1.964 Mbaud
DS Constellation:
DS Bit rate:
                   2^5
                   9.820 Mbps
40.30 dB
SNR Estimate:
Upstream parameters
US Symbol rate:
                   4.910 Mbaud
US Constellation: 2^2
US Bit rate:
                   9.820 Mbps
Press ENTER to continue ...
```

Figure 49 contains the following information:

QAM Status: In lock—the line to the VCN Access Concentrator (VCN AC) is connected.

Download from Www.Somanuals.com. All Manuals Search And Download.

..... ..... The alternate state is Out of lock—the line to the VCN AC is not connected.

- Restarts, the number of times the line to the VCN AC undergoes a cold restart. A cold restart occurs when there is a prolonged break in the line.
- Warm restart, a restart using information that existed the previous time the link was operational. A warm start occurs when the line is briefly disconnected or line noise occurs over a period of time.
- SNR, signal to noise ratio.

**AP Configuration**To configure the VCN AP, type 7 in the Access Point Main Menu and<br/>press <Enter> ; the following options appear (Figure 50):

Figure 50 The AP Configuration Menu

```
AP Configuration Menu

Current VLAN ID for Management: None

Current Ethernet mode: Half Duplex

1. Set VLAN ID for Management

2. Set Ethernet Half/Full Duplex Mode

3. Change Password

4. Reset to Factory Defaults

0. Return to Previous Menu

Please enter your choice: 0
```

#### Set VLAN ID for Management

To set the VLAN ID perform the following steps:

- **1** In the AP Configuration Menu enter **1**.
- **2** Enter the VLAN ID number or enter **o** for none; a note appears as well as a confirmation, as shown in Figure 51.

Figure 51 Setting VLAN ID Message Screen.

```
Please enter your choice: 1
Note: In a topology with VCN Concentrator, this setting
may override the concentrator agent settings. For more
information please refer to the service manual.
Enter VLAN ID (1-4094, 0 for none) [none]: 2
Action has been done
```

#### Set Ethernet Half/Full Duplex Mode

To set Ethernet half/full duplex mode, perform the following steps:

- 1 In the AP Configuration Menu enter 2.
- 2 Enter the desired mode; a confirmation message appears. Action has been done.

#### **Change Password**

To change the password, do as follows:

- 1 In the AP Configuration Menu, enter 3.
- **2** You are prompted to enter the old password followed by the new password and a confirmation, as in Figure 52:

Figure 52 Changing Password Message

```
Enter the old password:
Enter the new password (up to 8 characters):
Confirm new password (up to 8 characters):
The password was changed and saved in a non-volatile memory
```

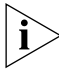

If you forget your password, contact technical support. Refer to <u>Appendix F Technical Support</u>.

56

#### Set to Factory Defaults

To set VCN AP to factory defaults perform the following steps:

1 In the *AP Configuration Menu*, type **4** and press <Enter>; a warning message that the action will set the system to their default value appears:

This action will return the system parameters to their default values!

Do you want to proceed (Y/[N])?:

2 Type y and press <Enter>; the system is set to factory default. The following messages appear:

The factory's default settings were written to the non-volatile memory Note: some of the changes will take effect after reset

#### Closing the Local Management Interface

When you are finished using the local management menus, exit your terminal emulation program and disconnect your personal computer from the Local Management port.

58

| Remote Software<br>Download | This section describes the remote software downloading procedure.                                                                                                    |
|-----------------------------|----------------------------------------------------------------------------------------------------|
| Overview                    | The VCN Access Point is an Ethernet over VDSL modem that combines<br>the transmission of voice and data in the direction of the VCN Access<br>Concentrator and separates voice and data in the direction from the VCN<br>AC towards the user.                                                                                                    |
|                             | A VCN AP can be directly attached to the Ethernet switch for the purpose<br>of downloading a software release update to other VCN APs and to the<br>line cards in the VCN ACs. In this application, the VCN AP is connected<br>directly to the Ethernet network through the Ethernet port and sends and<br>receives data only. The user is connected to the VCN AP LMA port and<br>operates a <i>Software Download Menu</i> to perform the software download. |
| Requirements                | The following are the requirements for downloading software:                                                                                                    |
|                             | <ul> <li>The downloading VCN AP software is version 3.5 or later.</li> </ul>                                                                                                    |
|                             | <ul> <li>The software of the receiving VCN AC LCs is version 3.5 or later.</li> </ul>                                                                                                    |
|                             | <ul> <li>The software of the recieving VCN APs is version 3.0 or later.</li> </ul>                                                                                                    |
|                             | <ul> <li>The remaining requirements for the VCN APs and VCN AC are the<br/>same as for all operational units.</li> </ul>                                                                                                    |
|                             | If the software requirements are not met, then local downloading<br>procedures must be used. For the VCN AC, refer to Visitor and<br>Community Based Networking Access Concentrator Service Manual,<br>Chapter 3, the section Loading a New Software Release Through the<br>LMA.                                                                                                    |
|                             | For the VCN AP, refer to <u>Appendix C</u> , <u>Loading Software Through Local</u><br><u>Access</u> in this manual.                                                                                                    |
| Procedure                   |                                                                                                    |
| ì                           | <b>Recommendation</b> : Prior to performing remote software download, configure your switch. Perform the procedure in Visitor and Community Network Access Concentrator Service Manual, Managing the VCN Access Concentrator, section Configuring the Ethernet Switch for the VCN                                                                                                    |

Access Concentrator. To use the VCN AP to download software perform the following steps:

# Downloading Software to the LCs in the VCN AC

- 1 Remove the cover of the LMA section of the VCN AP to reveal the LMA port, as shown in page 38, Figure 27.
- **2** Connect the management computer to the VCN AP LMA port.
- **3** Using RJ-45 connectors, connect the Ethernet port of the VCN AP to an Ethernet switch 10BaseT port; refer to Figure 53. Refer to Figure 54 for the network configuration.

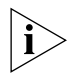

Recommendation: Attach the downloading VCN AP to port

- 26 in the VCN Services Switch 10.
- 26 in the the SuperStack II Switch 1100.
- 24 in the VCN Services Switch 100.
- 24 in the SuperStack II Switch 3300.

Figure 53 The VCN Service Switch 10 Front Pane

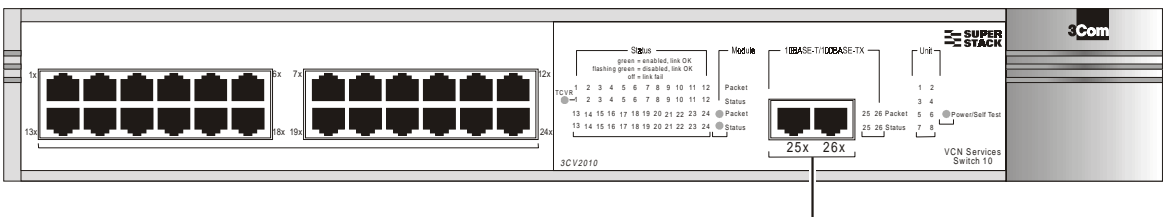

10BaseT/100BaseTX Ports

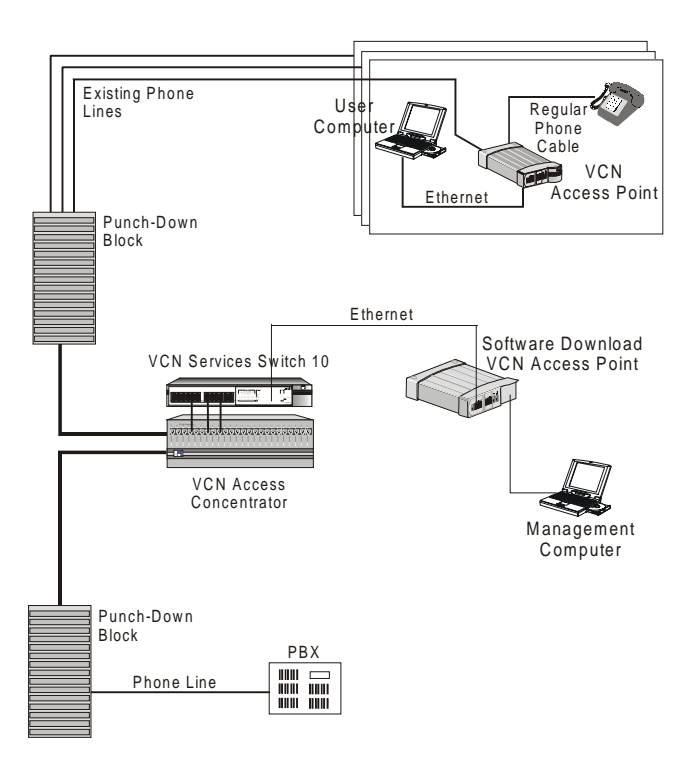

Figure 54 Software Download Network Configuration

4 In the VCN AP Main Menu (Figure 30) type **8**, and press <Enter> for the Software Download Menu.

A warning appears, followed by a prompt asking if you want to proceed (Figure 55).

Figure 55 Remote software Download Warning and Prompt

**5** To proceed, type **yes** and press <Enter>; the *Software Download Menu* (Figure 56) appears.

 Figure 56 Software Download Menu

| Software Download Menu                |
|---------------------------------------|
|                                       |
|                                       |
| 1. AP Version                         |
| 2. Download LC                        |
| 3. Download AP                        |
| 4. LC Downloading State               |
| 5. AP Downloading State               |
| 6. Change the VLAN Id for Downloading |
| 7. Reset Board                        |
|                                       |
| Please enter your choice:             |

- 6 To download software to LCs do as follows:
  - a Check the VLAN IDs of the VCN AP and the VCN AC.
  - b To change the VLAN ID of the AP to make it the same as the AC, type
     6 in the *Software Download Menu* and press <Enter>. The following dialog appears:

Current VLAN ID for downloading:

Please enter new VLAN ID (1 - 4094, 0 for none):

c Enter the AC VLAN ID and press <Enter>. The message appears:

Action has been done.

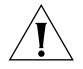

Software Download will not occur if the VCN AP is not in the same VLAN as the VCN AC.

**d** In the Software Download Menu, type **2** and press <Enter>. The LC Downloading State Table appears (Figure 57).

| LC downloading state ta | ble            |                 |
|-------------------------|----------------|-----------------|
| LC Downloading          | LC             | <br>Downloading |
| number   status         | number         | status          |
| 1   Not download        | ed    13       | Not downloaded  |
| 2   Not download        | ed    14       | Not downloaded  |
| 3   Not download        | ed    15       | Not downloaded  |
| 4   Not download        | ed    16       | Not downloaded  |
| 5   Not download        | ed    17       | Not downloaded  |
| 6   Not download        | ed    18       | Not downloaded  |
| 7   Not download        | ed    19       | Not downloaded  |
| 8   Not download        | ed    20       | Not downloaded  |
| 9   Not download        | ed    21       | Not downloaded  |
| 10   Not download       | ed    22       | Not downloaded  |
| 11   Not download       | ed    23       | Not downloaded  |
| 12   Not download       | ed    24       | Not downloaded  |
|                         |                |                 |
|                         |                |                 |
| Enter LC number (1 - 24 | , 0 for all, 1 | R for return):  |

Figure 57 The LC Downloading State Table

- **e** At the end of the *LC Downloading State Table*, do one of the following:
- Type the number of an LC to receive the software download and press <Enter>.

The downloading messages and the downloading results table appear (Figure 58).

- Type o and press <Enter> to download the software to all LC cards.
   The downloading messages and the downloading results table appear (Figure 58).
- Type r and press <Enter> to cancel.
   The VCN AP Software Download Menu (Figure 56) reappears.

| Figure 58 | LC Downloading Results |
|-----------|------------------------|
|-----------|------------------------|

| Begin sending version                           |                               |        |             |  |  |  |
|-------------------------------------------------|-------------------------------|--------|-------------|--|--|--|
| Sending version complete                        |                               |        |             |  |  |  |
| Waiting for acknowledge                         |                               |        |             |  |  |  |
| Downloadir                                      | ng complete.                  |        |             |  |  |  |
| Downloading complete. See results in the table: |                               |        |             |  |  |  |
|                                                 | Downloading                   |        | Downloading |  |  |  |
| number                                          | status                        | number | status      |  |  |  |
|                                                 |                               |        |             |  |  |  |
| 1                                               | Successful                    | 13     | Successful  |  |  |  |
| 2                                               | Successful                    | 14     | Successful  |  |  |  |
| 3                                               | Successful                    | 15     | Successful  |  |  |  |
| 4                                               | Successful    16   Successful |        |             |  |  |  |
| 5                                               | Successful    17   Successful |        |             |  |  |  |
| 6                                               | Successful    18   Successful |        |             |  |  |  |
| 7                                               | Successful    19   Successful |        |             |  |  |  |
| 8                                               | Successful    20   Successful |        |             |  |  |  |
| 9                                               | Successful    21   Successful |        |             |  |  |  |
| 10                                              | Successful    22   Successful |        |             |  |  |  |
| 11                                              | Successful    23   Successful |        |             |  |  |  |
| 12   Successful    24   Successful              |                               |        |             |  |  |  |
| Press ENTER to continue                         |                               |        |             |  |  |  |

#### Downloading Software to VCN APs:

To download software to VCN APs do as follows:

- **1** Perform <u>step 1</u> through <u>step 5</u> above.
- **2** Check the VLAN IDs of the downloading VCN AP and the receiving VCN APs.
- **3** To change the VLAN ID of the AP to make it the same as the receiving VCN APs, type **6** in the VCN AP *Software Download Menu* and press <Enter>. The following dialog appears:

Current VLAN ID for downloading:

Please enter new VLAN ID (1 - 4094, 0 for none):

**4** Enter the AP VLAN ID and press <Enter>. The message appears:

Action has been done.

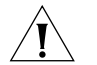

Software Download will not occur if the downloading VCN AP is not in the same VLAN as the receiving VCN APs.

5 In the Software Download Menu type 3 and press <Enter>. The AP Downloading State Table appears (Figure 59).

.....

```
AP downloading state table
              Downloading
                               || AP | Downloading
    AP
number
                  status
                              | number |
                                                    status
        1 | Not downloaded ||
                                     13 | Not downloaded
        2 | Not downloaded ||
                                     14 | Not downloaded |
        3 | Not downloaded ||
                                      15 | Not downloaded |
                                     16 | Not downloaded |
        4 | Not downloaded ||
        5 | Not downloaded || 17 | Not downloaded |
        6 | Not downloaded ||
                                      18 | Not downloaded |
                                      19 | Not downloaded |
        7 | Not downloaded ||
                                     20 | Not downloaded |
        8 | Not downloaded ||

      9
      Not downloaded
      21
      Not downloaded

      10
      Not downloaded
      22
      Not downloaded

      11
      Not downloaded
      23
      Not downloaded

       12 | Not downloaded ||
                                      24 | Not downloaded |
Enter AP number (1 - 24, 0 \text{ for all}, R \text{ for return}):
```

Figure 59 AP Downloading State Table

- 6 At the end of the AP Downloading State Table, do one of the following:
  - Type the number of VCN AP to receive the software download and press <Enter>.

The downloading messages and the downloading results table appear (Figure 60).

- Type o to download software to all VCN AP cards and press <Enter>.
   The downloading messages and the downloading results table appear (Figure 60).
- Type r and press <Enter> to cancel.
   The VCN AP Software Download Menu (Figure 56) reappears.

| gure 60 AP Downloading Results                  |              |    |        |             |  |  |
|-------------------------------------------------|--------------|----|--------|-------------|--|--|
| Begin sending version                           |              |    |        |             |  |  |
| Sending version complete                        |              |    |        |             |  |  |
| Waiting for acknowledge                         |              |    |        |             |  |  |
| Downloadir                                      | ng complete. |    |        |             |  |  |
| Downloading complete. See results in the table: |              |    |        |             |  |  |
| <br>  AP                                        | Downloading  |    | <br>AP | Downloading |  |  |
| number                                          | status       | İİ | number | status      |  |  |
| 1                                               | Successful   |    | 13     | Successful  |  |  |
| 2                                               | Successful   | İİ | 14     | Failed      |  |  |
| 3                                               | Successful   |    | 15     | Failed      |  |  |
| 4                                               | Successful   | İİ | 16     | Failed      |  |  |
| 5                                               | Failed       | İİ | 17     | Failed      |  |  |
| 6                                               | Failed       |    | 18     | Successful  |  |  |
| 7                                               | Failed       |    | 19     | Failed      |  |  |
| 8                                               | Failed       | İİ | 20     | Successful  |  |  |
| 9                                               | Failed       |    | 21     | Successful  |  |  |
| 10                                              | Failed       | 11 | 22     | Successful  |  |  |
| 11                                              | Failed       | 11 | 23     | Successful  |  |  |
| 12   Failed    24   Successful                  |              |    |        |             |  |  |
| Press ENTER to continue                         |              |    |        |             |  |  |

Fi

# Check Software Download for the LC Cards:

To check the software download results in the LC cards, type 4 and press <Enter> in the Software Download Menu. The LC Downloading State Table appears.

# Check Software Download for the VCN APs:

To check the software download results of the VCN APs, type 5 and press <Enter> in the Software Download Menu. The VCN AP Downloading State appears.

# Solving Problems in Remote Software Download

If the <u>LC Downloading Results</u> in <u>Figure 58</u> show download failed for one or more Line Cards or the <u>AP Downloading Results</u> in <u>Figure 60</u> show download failed for one or more APs, follow the procedures this section to solve the problems.

# Download Failed for all LCs and all VCN APs

Check the following:

Downloading VCN AP software version.

If the version is not 3.5 or later, locally download version 3.5 or the later version to the VCN AP. Refer to <u>Appendix C</u>, <u>Loading Software</u> <u>Through Local Access</u>.

- Downloading VCN AP connections to the network.
- Check the configuration of your switch and perform the following step:

Run the ConfApp program on the switch or perform manual configuration according to Visitor and Community Based Networking Access Concentrator Service Manual, the section <u>Configuring the</u><u>Ethernet Switch for the VCN Access Concentrator</u>.

Perform remote software download again.

# Download Failed for One or More Line Cards but not All

Check the following:

• Software version of the failed LCs.

If the version is not 3.5 or later, locally download the current software. Refer to the Visitor and Community Based Networking Access Concentrator Service Manual. Remote software download need not be performed after this step.

- Check the physical path between the downloading VCN AP and the VCN AC.
- Check the configuration of your switch and perform the following steps:

Run the ConfApp program on the switch or perform manual configuration according to Visitor and Community Based Networking Access Concentrator Service Manual, the section <u>Configuring the</u> <u>Ethernet Switch for the VCN Access Concentrator</u>.

Perform remote software download again.

Check the following:

• AP software version of the failed APs.

If the version is not 3.0 or later, locally download the current software version to the VCN AP. Refer to <u>Appendix C</u>, <u>Loading Software</u>. <u>Through Local Access</u>. Remote software download need not be performed after this step.

- Check the physical path between the downloading VCN AP and the VCN APs.
- Check the VDSL connection between the failed APs and the VCN AC.
- Check the configuration of your switch and perform the following steps:

Run the ConfApp program on the switch or perform manual configuration according to <u>Chapter 2</u>, <u>Using the Local Management</u>. <u>Access</u>, section <u>Configuring the Ethernet Switch for the VCN Access</u>. <u>Concentrator</u>.

Perform remote software download again.

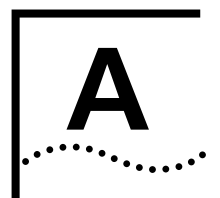

# TROUBLESHOOTING

|                                                                                                    | This appendix explains how to identify and correct problems, and how perform related diagnostic tasks.                                                                                                    |                                                                                                    |      |                                                                                                    |                                                      |  |
|----------------------------------------------------------------------------------------------------|----------------------------------------------------------------------------------------------------|----------------------------------------------------------------------------------------------------|------|----------------------------------------------------------------------------------------------------|------------------------------------------------------|--|
|                                                                                                    | If you have  <br>3Com Techr<br>technical su                                                                                                    | have problems that are not addressed in this chapter, contact<br>Technical Support or your service person. Refer to <u>Appendix F</u> for<br>ical support information. |      |                                                                                                    |                                                      |  |
| Power-on Self Test<br>(POST)When the VCN Access Point is plugged-in, the VCN A<br>the power-on self test (POST) sequence as indicated<br>flashing in green. If the VCN AP is not powered, the<br>OFF. Check the power connections and the ac/dc address |                                                                                                    |                                                                                                    |      | n, the VCN AP immediately starts<br>is indicated by the power LED<br>owered, the power LED remains<br>he ac/dc adapter. |                                                      |  |
|                                                                                                    | The power-on self test verifies that every component of the VCN AP fully functional. The power-on self test lasts for 30 seconds at the m during which time it is orange. If the power-on self test is successful completed, the power LED turns green. If the power-on self test dete a VCN AP failure, the power LED remains orange. In this case, conta 3Com technical support; refer to <u>Appendix F</u> , <u>Technical Support</u> .<br>Use the front panel LEDs to determine each port's status:<br><b>Table 7</b> Determining VCN AP Status During POST |                                                                                                    |      |                                                                                                    |                                                      |  |
|                                                                                                    |                                                                                                    |                                                                                                    |      |                                                                                                    |                                                      |  |
|                                                                                                    | State                                                                                                    | Ethernet                                                                                                    | Line | Power                                                                                                    | Notes                                                |  |
|                                                                                                    | Off                                                                                                    | -                                                                                                    | -    | Off                                                                                                    | VCN AP is not connected to a power source or failed. |  |
|                                                                                                    | Power-on                                                                                                    | -                                                                                                    | -    | Orange                                                                                                    | Test is in progress                                  |  |
|                                                                                                    | Power-on                                                                                                    | -                                                                                                    | -    | Off                                                                                                    | VCN AP failed                                        |  |

# Using Front Panel LEDs to Solve Problems

This section describes the use of the LEDs to solve problems. <u>Figure 61</u> displays the VCN AP LED indicators.

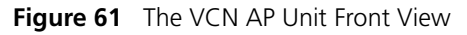

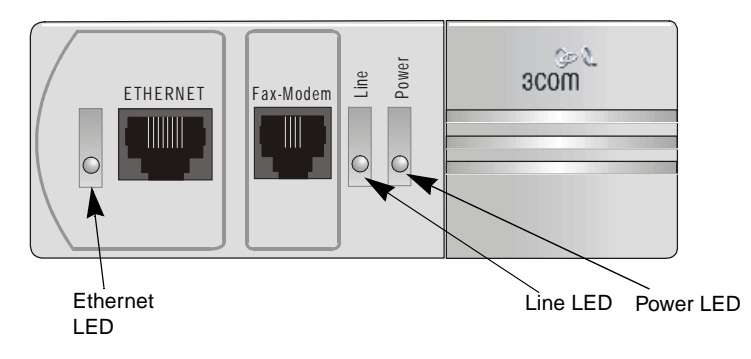

Table 8 describes the LEDs.

#### Table 8 The VCN AP LEDs

| LED      | State             | Indicates                                                                                   |
|----------|-------------------|---------------------------------------------------------------------------------------------|
| Ethernet | Green             | VCN AP connected a PC.                                                                      |
| Line     | OFF               | VCN AP is not connected to the line.                                                        |
|          | Green             | VCN AP connected to the VCN AC.                                                             |
|          | Flashing<br>Green | Data transmission to or from the VCN AC.                                                    |
| Power    | OFF               | VCN AP is not powered.                                                                      |
|          | Orange            | First 30 seconds after connection to the power main, power-on-self-test (POST) in progress. |
|          |                   | After 30 seconds, POST failed.                                                              |
|          | Green             | The VCN AP is functioning.                                                                  |

Use the front panel LEDs to determine the VCN AP status after POST. <u>Table 9</u> provides detailed information summarized in <u>Table 10</u>.

| State      | Ethernet                                                                               | Line                                                                                                    | Power                                                                                                    | Notes                                                                                                    |
|------------|----------------------------------------------------------------------------------------|----------------------------------------------------------------------------------------------------|----------------------------------------------------------------------------------------------------|----------------------------------------------------------------------------------------------------|
| OFF        | OFF                                                                                    | OFF                                                                                                    | OFF                                                                                                    | VCN AP is not<br>connected to a power<br>source.                                                                                                    |
| Power-on   | ON if user<br>data cable is<br>connected.<br>OFF if user<br>cable is not<br>connected. | OFF if the line is<br>not connected.<br>If the line is<br>connected, it is<br>steady green for<br>2 minutes after<br>POST; After 2<br>minutes it can<br>be steady green<br>if there is no<br>traffic, and<br>flashing green if<br>there is traffic.<br>The above states<br>are normal.<br>If the LED is not<br>steady green<br>during the first 2<br>minutes after<br>POST, there is a<br>communication<br>problem.<br>Any other<br>appearance<br>after the first 2<br>minutes<br>indicates the<br>presence of a<br>problem. | During<br>POST, the<br>LED is<br>orange. If<br>the LED<br>remains<br>orange after<br>30 seconds,<br>the VCN AP<br>is faulty and<br>should be<br>replaced. | If the Power LED<br>remains orange after<br>30 seconds (POST),<br>the technician uses<br>the RS-232 LMI<br>connector and<br>terminal emulation to<br>view the VCN AP<br>diagnostic messages<br>on his terminal screen. |
| Voice Call | Not<br>Applicable<br>(NA)                                                              | NA                                                                                                    | NA                                                                                                    | Connection to power<br>is not needed to make<br>a voice call.                                                                                                    |
|            |                                                                                        |                                                                                                    |                                                                                                    | An Ethernet<br>connection is not<br>required.                                                                                                    |

 Table 9
 Determining VCN AP status from the LED Indications after POST

| State                    | Fthernet                                                                          | Line                                                                                   | Power | Notes                                               |
|--------------------------|-----------------------------------------------------------------------------------|----------------------------------------------------------------------------------------|-------|-----------------------------------------------------|
| Fax/Modem<br>Call        | Not<br>Applicable<br>(NA)                                                         | NA                                                                                     | NA    | No power is needed to<br>make a fax/modem<br>call.  |
|                          |                                                                                   |                                                                                        |       | An Ethernet<br>connection is not<br>required.       |
| Data Transfer<br>from PC | ON                                                                                | Flashing in<br>green                                                                   | ON    | Indicates data is<br>passing through the<br>VCN AP. |
|                          | There is a<br>valid<br>connection<br>between<br>the VCN AP<br>and the user<br>PC. | Data is passing<br>between the<br>user PC and the<br>network<br>through the<br>VCN AP. |       |                                                     |

 Table 9
 Determining VCN AP status from the LED Indications after POST
| State                          | Ethernet              | Line                                                                       | Power                                             | Notes                                                                                                    |
|--------------------------------|-----------------------|----------------------------------------------------------------------------|---------------------------------------------------|----------------------------------------------------------------------------------------------------|
| VCN AP<br>Failure<br>Indicated |                       |                                                                            | OFF after<br>connection:<br>Possible<br>causes:   | Replace ac/dc adapter<br>and try again. If the<br>problem is eliminated,<br>the problem was the                                                            |
|                                |                       |                                                                            | <ul> <li>faulty<br/>power<br/>adapter</li> </ul>  | adapter. If not, the<br>problem is in the VCN<br>AP; replace it and<br>send it to 3Com.                                                                    |
|                                |                       |                                                                            | <ul> <li>problem<br/>in the<br/>VCN AP</li> </ul> |                                                                                                    |
|                                | OFF and the user data | (                                                                          | ON (green)                                        | One of the items below failed:                                                                                                    |
|                                | cable is connected.   |                                                                            |                                                   | <ul> <li>user data cable</li> </ul>                                                                                                    |
|                                |                       |                                                                            |                                                   | <ul> <li>user PC NIC</li> </ul>                                                                                                    |
|                                |                       |                                                                            |                                                   | <ul> <li>VCN AP</li> </ul>                                                                                                    |
|                                |                       |                                                                            |                                                   | Try replacing each of<br>the first 2 items. If the<br>problem is not<br>eliminated, the<br>problem is in the VCN<br>AP; replace it and<br>send it to 3Com. |
|                                |                       | The Line LED<br>does not turn<br>steady green<br>during 2<br>minutes after |                                                   | Possible causes are:                                                                                                    |
|                                |                       |                                                                            |                                                   | <ul> <li>no connection</li> </ul>                                                                                                    |
|                                |                       |                                                                            |                                                   | <ul> <li>wiring</li> </ul>                                                                                                    |
|                                |                       | POST                                                                       |                                                   | VCN AC                                                                                                    |
|                                |                       |                                                                            |                                                   | <ul> <li>punch down<br/>block/patch panel</li> </ul>                                                                                                    |
|                                |                       |                                                                            |                                                   | Power the VCN AP<br>OFF, then ON. If the<br>VCN AP starts<br>properly, the problem<br>is solved. If not,<br>replace it and send it<br>to 3Com.             |

 Table 9
 Determining VCN AP status from the LED Indications after POST

| Problem                                                | Solution                                                                                           |  |  |
|--------------------------------------------------------|----------------------------------------------------------------------------------------------------|--|--|
| The power LED<br>remains OFF after<br>power connection | Check the power connections and the ac/dc adapter. Plug in the power cable if necessary.           |  |  |
| The power LED                                          | A hardware fault has been detected in the VCN AP.                                                  |  |  |
| remains orange<br>longer than 30<br>seconds.           | Power the VCN AP OFF and then ON. If the problem persists, contact 3Com.                           |  |  |
| The Line LED is not green.                             | Check the line connection. If the line connections are appropriate, the VCN AP is not functioning. |  |  |
|                                                        | Power the VCN AP OFF and then ON. If the problem persists, contact 3Com.                           |  |  |
| The Ethernet LED is OFF.                               | Check the Ethernet cable. The problem could be in your NIC or in the VCN AP.                       |  |  |
|                                                        | Power the VCN AP OFF and then ON. If the problem persists, contact 3Com.                           |  |  |

| Table 10 | Summary | of VCN | AP LED | Indications | after | POST |
|----------|---------|--------|--------|-------------|-------|------|
|----------|---------|--------|--------|-------------|-------|------|

#### Using a PC Terminal Emulator to Solve Problems

Refer to <u>Appendix E</u> for setting the parameters of a terminal emulation program. Then refer to <u>Chapter 4 Using the Local Management Access</u> for connecting the management PC to the VCN AP to operate the management menus.

Ethernet Traffic<br/>CountsThe normal frame counters indicate traffic between the VCN AP and user<br/>PC. Some errored frame counters indicate fatal errors, requiring<br/>replacement of the VCN AP, Ethernet cable or the user's PC Network<br/>Interface Card (NIC).

The following table depicts normal count indications of the Ethernet traffic counters and probable causes for abnormal indications.

| Counter                                                                                | Counts the Frames                                                       | Normal Count                                                                                                    | Abnormal Count<br>Indicates                              |
|----------------------------------------------------------------------------------------|-------------------------------------------------------------------------|----------------------------------------------------------------------------------------------------|----------------------------------------------------------|
| Tx frame                                                                               | Sent via the Ethernet<br>Port.                                          | Increases as traffic is generated                                                                                                    | No data transmitted;<br>hardware problem:                |
|                                                                                        |                                                                         |                                                                                                    | <ul> <li>VCN AP Tx channel</li> </ul>                    |
|                                                                                        |                                                                         |                                                                                                    | <ul> <li>User Ethernet cable</li> </ul>                  |
|                                                                                        |                                                                         |                                                                                                    | <ul> <li>No VCN AP<br/>connection</li> </ul>             |
| Rx frame                                                                               | Received via the<br>Ethernet port.                                      | Increases as traffic is generated                                                                                                    | No data received;<br>hardware problem:                   |
|                                                                                        |                                                                         |                                                                                                    | <ul> <li>VCN AP Rx channel</li> </ul>                    |
|                                                                                        |                                                                         |                                                                                                    | <ul> <li>User Ethernet cable</li> </ul>                  |
|                                                                                        |                                                                         |                                                                                                    | <ul> <li>No VCN AP<br/>connection</li> </ul>             |
| Rx collision                                                                           | The VCN AP was<br>unable to receive<br>due to collisions on<br>the line | Zero or steady. For<br>non-zero count,<br>reset the counter<br>and wait a<br>reasonable period<br>of time to check for<br>no significant<br>increase. | VCN AP port hardware failure.                            |
| CRC error,<br>overrun,<br>Alignment<br>error, frame<br>too long,<br>frame too<br>short | Containing receive<br>fatal errors.                                     | Zero                                                                                                    | Hardware failure: VCN<br>AP, Ethernet cable or PC<br>NIC |

 Table 11
 Ethernet Traffic Counters

**HDLC Traffic Counts** Normal frame counts indicate traffic between the VCN AP and the VCN AC. Some errored frame counters indicate fatal errors, requiring replacement of the VCN AP (failure between the analog front-end section and the CPU section), or handling of environmental noise over the line.

The following table depicts normal counter indications and probable causes of abnormal counter indications.

| Counter                                                                                                 | Counts the Frames                   | Normal Count                              | Abnormal count<br>indicates                                                                  |
|----------------------------------------------------------------------------------------------------|-------------------------------------|-------------------------------------------|----------------------------------------------------------------------------------------------|
| Tx frames                                                                                               | Sent via the telephone line         | High                                      | No transmit data                                                                             |
| Rx frames                                                                                               | Received via<br>telephone line      | High                                      | No receive data                                                                              |
| Tx discarded                                                                                            | The VCN AP was<br>unable to send    | Low                                       | VCN AP software failure                                                                      |
| Rx discarded                                                                                            | The VCN AP was<br>unable to receive | Low, unless the traffic is bi-directional | VCN AP software<br>limitation                                                                |
| Overrun, Not<br>mine, DPLL<br>error, Abort<br>sequence, Non<br>aligned, CRC<br>error, Frame too<br>long | Containing Receive<br>fatal errors  | Zero/low                                  | VCN AP hardware<br>failure if abnormal<br>count is growing<br>significantly by the<br>minute |

 Table 12
 HDLC Traffic Count Indicators

#### Summary of Abnormal Indications from Traffic Counts

The following provides a quick reference to problem identification by using frame counts:

 Table 13
 Summary of Problems Indicated by Counts of Errored Frames

| Problem                                                                                                    | Solution                                                                       |
|----------------------------------------------------------------------------------------------------|--------------------------------------------------------------------------------|
| The following Ethernet traffic counters are<br>growing significantly: CRC error, Overrun,<br>Alignment error, Frame too long, or Frame too<br>short.                    | Replace in this order: the VCN AP,<br>or the Ethernet cable, or the PC<br>NIC. |
| The following HDLC traffic counters are<br>growing significantly: Tx error, Overrun, Not<br>mine, DPLL error, Abort sequence,<br>Nonaligned, CRC error, Frame too long. | Replace the VCN AP.                                                            |

### **Error Messages** There are two types of error messages that appear on the management terminal screen:

Advisory

The only error message of this type is Wrong entry! It appears when the user enters the wrong response to a menu. The user solves the problem by re-entering his response.

When a user disconnects the management terminal from the LMI port and later reconnects, the LMI menu system stays in the same state and expects the same user input after reconnect. During reconnect the user may press the wrong sequence of keys and cause wrong entry! to be displayed on the screen. Type o and press <Enter> a few times until the desired menu appears.

Fatal

Almost all error messages that do appear are fatal. Contact Technical Support when an error message, except for wrong entry!, appears. The most common fatal error messages are listed in <u>Table 14</u>.

| Error message                     | Significance                         | User Action                |
|-----------------------------------|--------------------------------------|----------------------------|
| FATAL ERROR: SDRAM test failed!   | Hardware error during<br>boot-up     | Contact Technical Support. |
| FATAL ERROR: failed FLASH access! | Hardware error during boot-up        | Contact Technical Support. |
| Ethernet selftest failed!         | Hardware error during initialization | Contact Technical Support. |
| HDLC selftest failed!             | Hardware error during initialization | Contact Technical Support. |
| I2C selftest failed!              | Hardware error during initialization | Contact Technical Support. |
| DRAM data bus test fail!          | Hardware error                       | Contact Technical Support. |
| DRAM address bus test fail!       | Hardware error                       | Contact Technical Support. |

 Table 14
 Fatal Error Messages

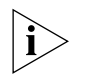

Boot-up and initialization are processes that occur when the VCN AP is reset. Reset occurs when the user selects Reset board from the menu system.

APPENDIX A: TROUBLESHOOTING

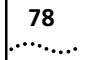

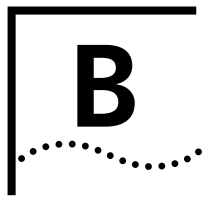

# **PRODUCT SPECIFICATION**

| Line Data Rate        | Up to 10 Mbps, symmetric                        |
|-----------------------|-------------------------------------------------|
| Range                 | up to 4000 ft                                   |
| Cabling               | CAT1 to CAT5                                    |
| Voice                 | Dial Tone, Toll Quality, PBX features support   |
| Power requirements    |                                                 |
| VCN AP Mains          | 90-260 ac, 47-63 Hz, 6 Watt maximum             |
| ac/dc adapter         | 3.3 Vdc /1.5 A, 5 Vdc /150 mA, -5 Vdc /50 mA    |
| Standards Compliance  |                                                 |
| Safety                | UL 1950                                         |
|                       | C-UL, CSA22.#950                                |
|                       | EN60950                                         |
|                       | IEC950                                          |
|                       | TS-001                                          |
| EMC                   | FCC Part 15 Class B                             |
|                       | AS/NZS 3548                                     |
|                       | VCCI Class B                                    |
|                       | CISPR22 Class B                                 |
|                       | CAN/CSA-CISPR22 Class B                         |
|                       | EN 55022 Class B, Amendment A1, Amendment A2    |
|                       | EN 55024                                        |
|                       | IEC 61000-4-2 through 61000-4-6, IEC 61000-4-11 |
| Ethernet              | IEEE 802.3                                      |
| Management interface  | 1 RS-232 port                                   |
| Environmental         |                                                 |
| Operating Temperature | 0°- 50°C                                        |
| Relative humidity     | 95% non-condensing                              |
|                       |                                                 |

APPENDIX B: PRODUCT SPECIFICATION

80 .....

### LOADING SOFTWARE THROUGH LOCAL ACCESS

This appendix describes how to load a new software release into the VCN AP through the LMA port.

Loading software requires using a PC in terminal emulation mode. Refer to <u>Appendix E</u> <u>Terminal Emulation Settings</u> for a description of terminal emulation procedures.

To load software into an VCN AP, perform the following steps:

- 1 Attach your terminal emulating PC to the LMA port on the VCN AP.
- 2 Press any key to view the VCN AP Main Menu on the terminal screen. If another menu appears, press 0 (zero) and ENTER repeatedly until the Main Menu appears.
- **3** In the Main Menu (Figure 62) type **3**, and press ENTER.

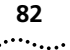

Figure 62 VCN AP Main Menu

| VCN AP Main Menu                                                                                                    |
|----------------------------------------------------------------------------------------------------|
| <ol> <li>VCN AP Version</li> <li>Debug Menu</li> <li>Management Menu</li> <li>VDSL control</li> </ol>                               |
| <ol> <li>Test control</li> <li>Flash actions</li> <li>VCN AP Configuration</li> <li>Software Download Menu</li> <li>Exit</li> </ol> |
| Please enter your choice:                                                                                                    |

The Management Menu appears:

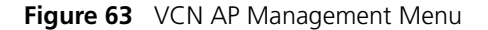

| Management Menu                                                                                                    |
|----------------------------------------------------------------------------------------------------|
| <ol> <li>Ethernet menu</li> <li>HDLC menu</li> <li>Tasks info menu</li> <li>Reset all counters</li> <li>Reset board</li> </ol> |
| D. Return to main menu<br>Please enter your choice:                                                                            |

**4** In the Management Menu type **5** to reset the VCN AP. The dialog in <u>Figure 64</u> appears:

Figure 64 Confirm Reset Board

```
This action will reset the whole board! Do you want to proceed (Y/[N])? :
```

Download from Www.Somanuals.com. All Manuals Search And Download.

**5** Type **x** to reset. The screen in Figure 65 appears:

Figure 65 Software Download Option

```
3Com NCD. (C)
10Base-S Boot loader V2.00
Date: Jun 15 1999, Time: 16:13:31
CPE modem Operation Mode Selector.
Enter:
S - for Serial loading OR
D - for Debug operation OR
F - for SW execution from the Flash OR
C - for MAC address programming.
```

6 Type s; the downloading message appears (Figure 71).

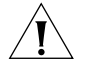

The option of  $\mathbf{r}$  in the Software Download Menu (Figure 65), is the default; if the Software Download Menu displays for 5 seconds, execution from the flash automatically begins. The option of  $\mathbf{p}$  is for debug purposes only and should only be carried out by system developers. Option  $\mathbf{c}$  is for entering the MAC address. This is normally performed in the factory.

Figure 66 Software Downloading Message

84

7 In the Procomm window (Figure 67), select Data > Send File (Figure 68).

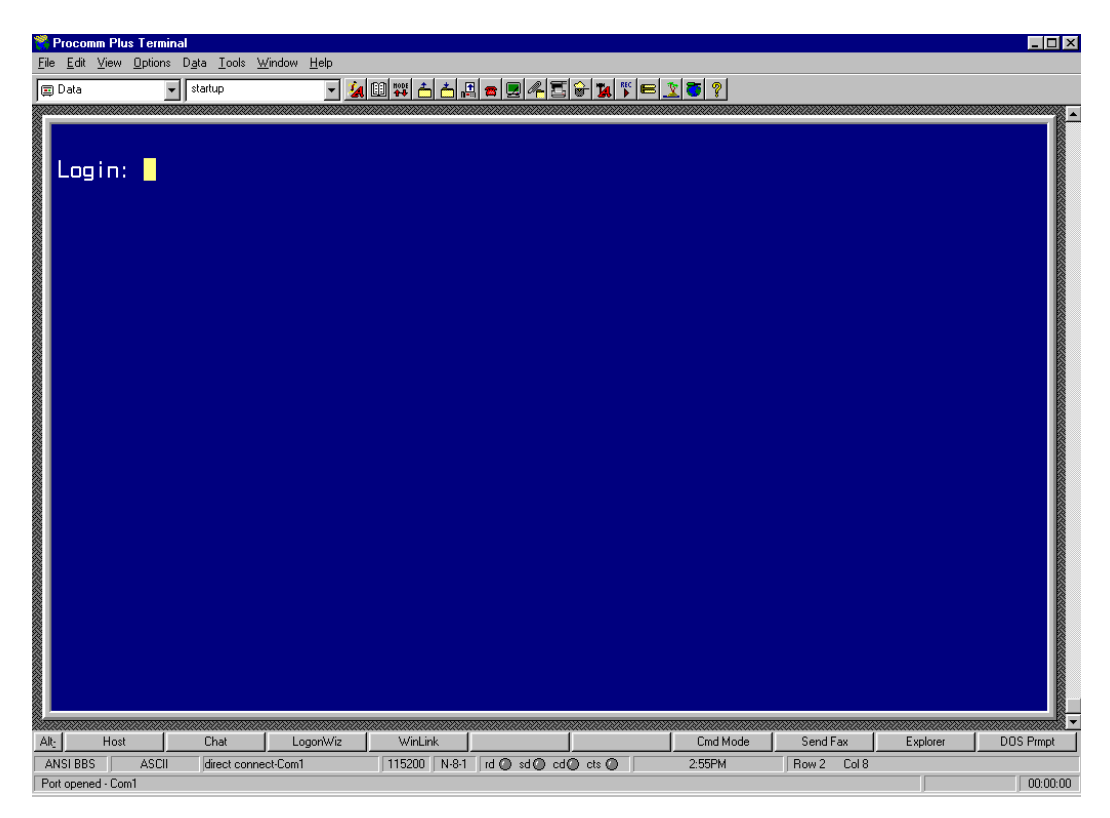

Figure 67 Procomm Plus Terminal Screen

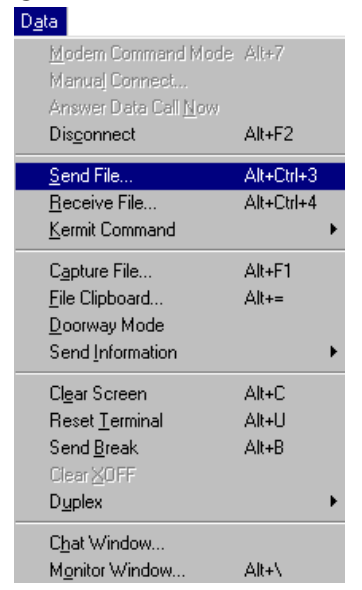

Figure 68 Procomm Plus Data > Send File Menu

The screen in Figure 69 appears.

| Figure 69 | Send File Using ASCII Screen |
|-----------|------------------------------|
|           |                              |

| Send File us       | ing - ASUII     |   |   | <b>1</b>     | × |
|--------------------|-----------------|---|---|--------------|---|
| Look jn:           | 🔄 Upload        | • | £ | <b>*</b>     |   |
|                    |                 |   |   |              | 1 |
|                    |                 |   |   |              |   |
|                    |                 |   |   |              |   |
|                    |                 |   |   |              |   |
| 1                  |                 |   |   |              |   |
| File <u>n</u> ame: | I               |   |   | <u>O</u> pen |   |
| Files of type:     | All Files (*.*) |   | - | Cancel       |   |
|                    |                 |   |   |              |   |

8 Select the correct file and click Open.

While the file is downloading, the status window in Figure 70 appears:

Figure 70 Send File Status Window

| Sending ASCII file                                                            |                             | _ 🗆 🗙                            |
|-------------------------------------------------------------------------------|-----------------------------|----------------------------------|
| Sending:                                                                      | ram23.hex                   |                                  |
|                                                                               | Percent Complete            |                                  |
|                                                                               | 4%                          |                                  |
| Byte count: 62066<br>Line Count: 81<br>Transfer status:<br>Bytes/second: 7431 |                             | File Length:<br>1348122<br>Bytes |
| Disconnect                                                                    | ning: 00:02:53              |                                  |
| Disconnec                                                                     | t after file(s) transferred |                                  |

The VCN AP software is downloaded to the flash memory in the VCN AP, and the messages in Figure 71 and Figure 72 appear:

| Start saving to the FLASH!                  |
|---------------------------------------------|
| Sector passed number-12                     |
| Sector passed number-13                     |
| Sector passed number-14                     |
| Sector passed number-15                     |
| Sector passed number-16                     |
| Sector passed number-17                     |
| Sector passed number-18                     |
| Sector passed number-19                     |
| Sector passed number-20                     |
| Sector passed number-21                     |
| Sector passed number-22                     |
| Sector passed number-23                     |
| Flash erased OK!                            |
| Storage2 has been erased!                   |
| Application buffer address - 99e8           |
| Last write address - 2940004                |
| Last write data – f                         |
| Last written data – f                       |
| Data counter - 1                            |
| Indicator has been written!                 |
| Application buffer address - 160000         |
| Last write address - 2940008                |
| Last write data - 0                         |
| Last written data - 0                       |
| Data counter - 393211                       |
| SW image has been saved!                    |
| Application buller address - 6600           |
| Last write data $= 55aa$                    |
| Last written data - 55aa                    |
| Data counter – 1                            |
| Signature has been written!                 |
| The SW version has been saved to the FLASH! |
| SW image is being executed!!!               |
| *****                                       |
|                                             |
|                                             |
| Start executing main!                       |
| Watchdog initialized OK !                   |

88

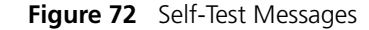

```
HDLC selftest passed!
Ethernet selftest passed!
I2C selftest passed!
VDSL selftest passed!
MNG task created!
MNG task started!
LED task created!
LED task started!
DWN task created!
DWN task started!
LMA task created
LMA task started
```

The Login prompt appears.

After the software download, the unit starts to execute the software from the flash memory.

If, instead of the messages in Figure 71, one of the following messages appear, the software load failed:

- Flash Error
- SW image validation failed
- Try to load the software again. If the problem persists, replace Action: the VCN AP.

# PIN ASSIGNMENTS FOR LMA CABLE

This appendix describes the pin assignments for the LMA cable, see <u>Figure 73</u>. The cable is used in an RS-232 connection.

Figure 73 Local Management Access Cable

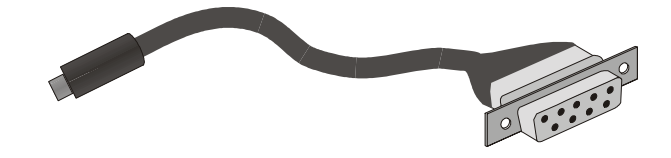

#### Connector for Local Management Terminal

The connector for the local management (LM) terminal emulating computer is displayed in <u>Figure 74</u>. The connector consists of a DB 9-pin female connector. <u>Table 15</u> describes the pin assignments.

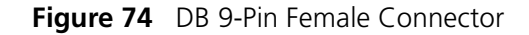

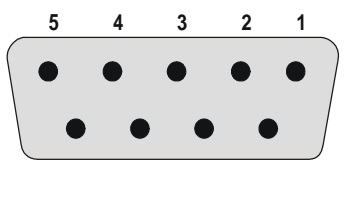

9 8 7 6

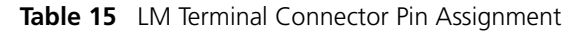

| Pin No. | Assignment   |  |
|---------|--------------|--|
| 1       | Not used     |  |
| 2       | Tx           |  |
| 3       | Rx           |  |
| 4       | Not used     |  |
| 5       | Ground (GND) |  |

| Pin No. Assignment |          |
|--------------------|----------|
| 6                  | Not used |
| 7                  | Not used |
| 8                  | Not used |
| 9                  | Not used |

Connector for the LMA Port of the VCN AP The connector for the LMA port of the VCN AP is described below. The connector consists of a MiniDIN 4-pin male connector, see Figure 75. Table 16 describes the pin assignments.

Figure 75 MiniDIN 4-Pin Connector Pin Numbering

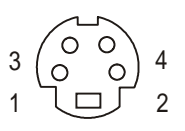

| Table 16 LMA Port Connector Pin Assign |
|----------------------------------------|
|----------------------------------------|

| Pin No. | Assignment |
|---------|------------|
| 1       | Тх         |
| 2       | Rx         |
| 3       | GND        |
| 4       | GND        |

#### Local Management Cable Wiring

This section describes the connection of the pins in the LM terminal connector to the pins in the VCN AP LMA port connector within the cable. Figure 76 depicts the connections in the cable. Table 17 lists the pin connections for the wires in the cable. The Tx and Rx directions relate to the VCN AP, not the LM terminal.

Figure 76 LM Cable Wiring

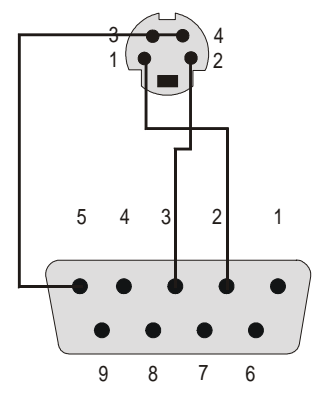

 Table 17
 LM Cable Connections

| MiniDIN<br>Pin No. | DB-9<br>Pin No. Assignment |     |
|--------------------|----------------------------|-----|
| 1                  | 2                          | Tx  |
| 2                  | 3                          | Rx  |
| 3                  | 5                          | GND |
| 4                  | 5                          | GND |

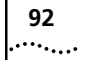

Download from Www.Somanuals.com. All Manuals Search And Download.

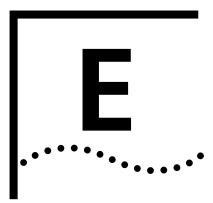

# **TERMINAL EMULATION SETTINGS**

This appendix describes the terminal emulation settings for Procomm Plus. Procomm Plus is presented here as an example of a terminal emulation program; you can use another program with similar settings.

| Defining the<br>Terminal Emulation<br>Settings |   | To define the terminal emulation settings:                                                      |
|------------------------------------------------|---|-------------------------------------------------------------------------------------------------|
|                                                | 1 | Start the Procomm Plus terminal emulator through one of the procedures below:                   |
|                                                |   | <ul> <li>Double-click the Procomm Plus shortcut if it appears on the PC<br/>Desktop.</li> </ul> |
|                                                |   | or                                                                                              |
|                                                |   | <ul> <li>Select Start &gt; Programs &gt; Procomm Plus.</li> </ul>                               |
|                                                |   | The Procomm Plus Terminal screen in <u>Figure 77</u> appears.                                   |

94

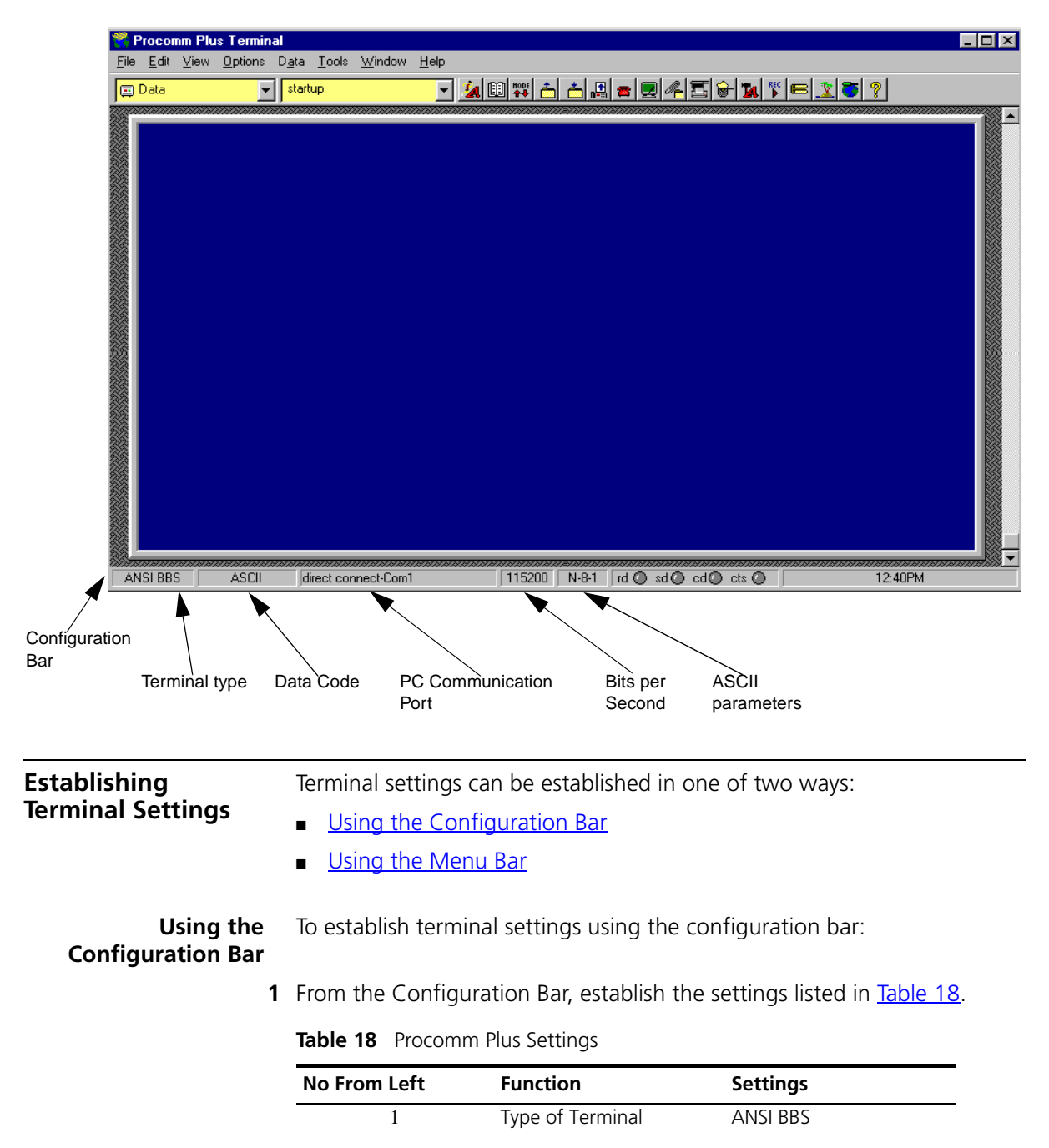

Figure 77 Procomm Plus Terminal Screen

| No From Left | Function                     | Settings   |
|--------------|------------------------------|------------|
| 2            | Data Code                    | ASCII      |
| 3            | PC serial communication port | COMx       |
| 4            | Bits per second              | 115200     |
| 5            | ASCII parameters             | 8-N-1:     |
|              |                              | 8 bits     |
|              |                              | No parity  |
|              |                              | 1 stop bit |

| able 18 | Procomm | Plus Settings | (continued) |
|---------|---------|---------------|-------------|
|---------|---------|---------------|-------------|

**2** If necessary, click the appropriate button to display a list of all possible settings and select the required settings.

#### **Using the Menu Bar** To establish terminal settings using the menu bar:

1 Select *Options > System Options > Modem Connection*. The Setup window as shown in Figure 78 opens.

Figure 78 Procomm Setup Window

| Setup              | x                                                             |
|--------------------|---------------------------------------------------------------|
| 🔮 System 📄 👼       | Data 📠 Fax 🕎 Internet                                         |
| System<br>Options  | Current Modem/Connection:                                     |
|                    | Modem/Connection Properties Add New Modem/Connection          |
| Dialing<br>Options | Eax Settings                                                  |
|                    | ✓ Make this connection available to Procomm Phs               |
|                    | Use this modem/connection to send faxes                       |
|                    | Incoming call handling for current modem/connection           |
|                    | O not accept or answer any incoming calls                     |
|                    | O Procomm Plus should answer incoming calls after rings       |
|                    | C Another program will answer incoming calls for Procomm Plus |
| <u>0</u> K         | Accept fax calls                                              |
| Cancel             | 🗖 Accept dața terminal calls                                  |
| Halp               |                                                               |
|                    |                                                               |

2 Select System Tab.

- **3** From the Current Modem/Connection window, select *direct connect-ComX*, where X represents the number of your com port.
- 4 Click Modem/Connection Properties. The Modem/Connection Properties window as shown in Figure 79 opens.

Figure 79 Connection Properties Window

| Modem/Connec       | tion Properties                                                                                              | × |
|--------------------|----------------------------------------------------------------------------------------------------|---|
|                    | <u>B</u> aud rate: <b>115200</b> ▼                                                                           |   |
| <u>P</u> arity:    | ⊙ None C Even C Odd C Mark C Space                                                                           |   |
| <u>D</u> ata bits: | © 8 © 7                                                                                                    |   |
| <u>S</u> top bits: | © 1 © 2                                                                                                    |   |
|                    | <ul> <li>Use hardware flow control</li> <li>Use software flow control</li> <li>Drop DIR to hangup</li> </ul> |   |
|                    | <u>QK</u> ancel <u>H</u> elp                                                                                 |   |

- 5 From the *Baud rate* window, select 115200.
- **6** Set the following parameters:
  - Parity: None.
  - Data bits: 8.
  - Stop bits: 1.
  - Flow control
    - Use hardware flow control is the default.
    - Use software flow control

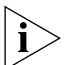

Set Use software flow control if your computer works better with software flow control.

- 7 Click OK.
- 8 Click OK.

Your terminal is now ready for local management functions and for downloading software.

96 .....

# **TECHNICAL SUPPORT**

3Com provides easy access to technical support information through a variety of services. This appendix describes these services.

Information contained in this appendix is correct at time of publication. For the most recent information, 3Com recommends that you access the 3Com Corporation World Wide Web site.

| Online Technical<br>Services          | 3Com offers worldwide product support 24 hours a day, 7 days a week, through the following online systems:                                                                                                    |
|---------------------------------------|----------------------------------------------------------------------------------------------------|
|                                       | <u>World Wide Web Site</u>                                                                                                    |
|                                       | <ul> <li><u>3Com Knowledgebase Web Services</u></li> </ul>                                                                                                    |
|                                       | <u>3Com FTP Site</u>                                                                                                    |
|                                       | <u>3Com Bulletin Board Service</u>                                                                                                    |
|                                       | <ul> <li><u>3Com Facts Automated Fax Service</u></li> </ul>                                                                                                    |
| World Wide Web Site                   | To access the latest networking information on the 3Com Corporation<br>World Wide Web site, enter this URL into your Internet browser:                                                                                                    |
|                                       | http://www.3Com.com/                                                                                                    |
|                                       | This service provides access to online support information such as technical documentation and software, as well as support options that range from technical education to maintenance and professional services.                                                                                                    |
| 3Com<br>Knowledgebase Web<br>Services | This interactive tool contains technical product information compiled by 3Com expert technical engineers around the globe. Located on the World Wide Web at <u>http://knowledgebase.3com.com</u> , this service gives all 3Com customers and partners complementary, round-the-clock access to technical information on most 3Com products. |

98 .....

To connect to the 3Com FTP site, enter the following information into your FTP client:

- Hostname: ftp.3com.com
- Username: anonymous
- Password: <your Internet e-mail address>

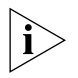

You do not need a user name and password with Web browser software such as Netscape Navigator and Internet Explorer.

#### 3Com Bulletin Board Service

The 3Com BBS contains patches, software, and drivers for 3Com products. This service is available through analog modem or digital modem (ISDN) 24 hours a day, 7 days a week.

#### Access by Analog Modem

To reach the service by modem, set your modem to 8 data bits, no parity, and 1 stop bit. Call the telephone number nearest you:

| Country        | Data Rate        | Telephone Number |
|----------------|------------------|------------------|
| Australia      | Up to 14,400 bps | 61 2 9955 2073   |
| Brazil         | Up to 28,800 bps | 55 11 5181 9666  |
| France         | Up to 14,400 bps | 33 1 6986 6954   |
| Germany        | Up to 28,800 bps | 4989 62732 188   |
| Hong Kong      | Up to 14,400 bps | 852 2537 5601    |
| Italy          | Up to 14,400 bps | 39 2 27300680    |
| Japan          | Up to 14,400 bps | 81 3 5977 7977   |
| Mexico         | Up to 28,800 bps | 52 5 520 7835    |
| P.R. of China  | Up to 14,400 bps | 86 10 684 92351  |
| Taiwan, R.O.C. | Up to 14,400 bps | 886 2 377 5840   |
| U.K.           | Up to 28,800 bps | 44 1442 438278   |
| U.S.A.         | Up to 53,333 bps | 1 847 262 6000   |

#### Access by Digital Modem

ISDN users can dial in to the 3Com BBS using a digital modem for fast access up to 64 Kbps. To access the 3Com BBS using ISDN, call the following number:

#### 1 847 262 6000

| 3Com Facts<br>Automated Fax<br>Service | The 3Com Facts automated fax service provides technical articles,<br>diagrams, and troubleshooting instructions on 3Com products 24 hours a<br>day, 7 days a week.                                                                                                    |  |
|----------------------------------------|----------------------------------------------------------------------------------------------------|--|
|                                        | Call 3Com Facts using your Touch-Tone telephone:<br>1 408 727 7021                                                                                                    |  |
| Support from Your<br>Network Supplier  | If you require additional assistance, contact your network supplier. Many<br>suppliers are authorized 3Com service partners who are qualified to<br>provide a variety of services, including network planning, installation,<br>hardware maintenance, application training, and support services. |  |
|                                        | When you contact your network supplier for assistance, have the following information ready:                                                                                                    |  |
|                                        | <ul> <li>Product model name, part number, and serial number</li> </ul>                                                                                                    |  |
|                                        | <ul> <li>A list of system hardware and software, including revision levels</li> </ul>                                                                                                    |  |
|                                        | <ul> <li>Diagnostic error messages</li> </ul>                                                                                                    |  |
|                                        | <ul> <li>Details about recent configuration changes, if applicable</li> </ul>                                                                                                    |  |
|                                        | If you are unable to contact your network supplier, see the following section on how to contact 3Com.                                                                                                    |  |
| Support from 3Com                      | If you are unable to obtain assistance from the 3Com online technical                                                                                                    |  |
|                                        | resources or from your network supplier, 3Com offers technical telephone<br>support services. To find out more about your support options, call the<br>3Com technical telephone support phone number at the location nearest<br>you.                                                              |  |

100 .....

When you contact 3Com for assistance, have the following information ready:

- Product model name, part number, and serial number
- A list of system hardware and software, including revision levels
- Diagnostic error messages
- Details about recent configuration changes, if applicable

#### Here is a list of worldwide technical telephone support numbers:

| Country                                                                                                    | Telephone Number                                                                                                    | Country                                                                                                    | Telephone Number                                                                                                    |
|----------------------------------------------------------------------------------------------------|----------------------------------------------------------------------------------------------------|----------------------------------------------------------------------------------------------------|----------------------------------------------------------------------------------------------------|
| Asia, Pacific Rim<br>Australia<br>Hong Kong<br>India<br>Indonesia<br>Japan<br>Malaysia<br>New Zealand<br>Pakistan<br>Philippines | 1 800 678 515<br>800 933 486<br>+61 2 9937 5085<br>001 800 61 009<br>0031 61 6439<br>1800 801 777<br>0800 446 398<br>+61 2 9937 5085<br>1235 61 266 2602 | P.R. of China<br>Singapore<br>S. Korea<br>From anywhere in S. Korea:<br>From Seoul:<br>Taiwan, R.O.C.<br>Thailand | 10800 61 00137 or<br>021 6350 1590<br>800 6161 463<br>00798 611 2230<br>(0)2 3455 6455<br>0080 611 261<br>001 800 611 2000          |
| <b>Europe</b><br>From anywhere in Europe, call:                                                                                  | +31 (0)30 6029900 phone<br>+31 (0)30 6029999 fax                                                                                                    |                                                                                                    |                                                                                                    |
| <b>Europe, South Africa, and N</b><br>From the following countries,                                                              | <b>/iddle East</b><br>you may use the toll-free nu                                                                                                    | umbers:                                                                                                    |                                                                                                    |
| Austria<br>Belgium<br>Denmark<br>Finland<br>France<br>Germany<br>Hungary<br>Ireland<br>Israel<br>Italy                           | 0800 297468<br>0800 71429<br>800 17309<br>0800 113153<br>0800 917959<br>0800 1821502<br>00800 12813<br>1800 553117<br>1800 9453794<br>1678 79489         | Netherlands<br>Norway<br>Poland<br>Portugal<br>South Africa<br>Spain<br>Sweden<br>Switzerland<br>U.K.             | 0800 0227788<br>800 11376<br>00800 3111206<br>0800 831416<br>0800 995014<br>900 983125<br>020 795482<br>0800 55 3072<br>0800 966197 |
| <b>Latin America</b><br>Argentina<br>Brazil<br>Chile<br>Colombia                                                                 | AT&T +800 666 5065<br>0800 13 3266<br>1230 020 0645<br>98012 2127                                                                                        | Mexico<br>Peru<br>Puerto Rico<br>Venezuela                                                                        | 01 800 CARE (01 800 2273)<br>AT&T +800 666 5065<br>800 666 5065<br>AT&T +800 666 5065                                               |
| North America                                                                                                    | 1 800 NET 3Com<br>(1 800 638 3266)<br>Enterprise Customers:<br>1 800 876-3266                                                                            |                                                                                                    |                                                                                                    |

### Returning Products for Repair

Before you send a product directly to 3Com for repair, you must first obtain an authorization number. Products sent to 3Com without authorization numbers will be returned to the sender unopened, at the sender's expense.

To obtain an authorization number, call or fax:

| Country                                                                                                    | Telephone Number                                                                                                    | Fax Number                        |
|----------------------------------------------------------------------------------------------------|----------------------------------------------------------------------------------------------------|-----------------------------------|
| Asia, Pacific Rim                                                                                                    | + 65 543 6500                                                                                                    | + 65 543 6348                     |
| Europe, South Africa, and<br>Middle East                                                                                                    | + 31 30 6029900                                                                                                    | + 31 30 6029999                   |
| Latin America                                                                                                    | 1 408 326 2927                                                                                                    | 1 408 326 3355                    |
| From the following countries, then option 2:                                                                                                    | you may call the toll-free nu                                                                                                    | umbers; select option 2 and       |
| Austria<br>Belgium<br>Denmark<br>Finland<br>France<br>Germany<br>Hungary<br>Ireland<br>Israel<br>Italy<br>Netherlands<br>Norway<br>Poland<br>Portugal<br>South Africa<br>Spain<br>Sweden<br>Switzerland<br>U.K. | 0800 297468<br>0800 71429<br>800 17309<br>0800 113153<br>0800 917959<br>0800 1821502<br>00800 12813<br>1800553117<br>1800 9453794<br>1678 79489<br>0800 0227788<br>800 11376<br>00800 3111206<br>0800 831416<br>0800 995014<br>900 983125<br>020 795482<br>0800 55 3072<br>0800 966197 |                                   |
| U.S.A. and Canada                                                                                                    | 1 800 NET 3Com<br>(1 800 638 3266)                                                                                                    | 1 408 326 7120<br>(not toll-free) |
|                                                                                                    | Enterprise Customers:<br>1 800 876 3266                                                                                                    |                                   |

Download from Www.Somanuals.com. All Manuals Search And Download.

### INDEX

#### Numbers

3Com bulletin board service (3Com BBS) 98 3Com Knowledgebase Web Services 97 3Com URL 97 3ComFacts 99

#### Α

Abnormal Indications from Traffic Counts 76 AC/DC adapter 33, 69 account number 36 applications 12

#### В

bulletin board service 98

#### C

Calls 35 conventions notice icons, About This Guide 3 text, About This Guide 4

#### D

DB 9-pin connector 89 default VCNAP operation 83

#### E

electric connection 33 Ethernet card 11 Ethernet over VDSL 58 Ethernet port 11, 36 Ethernet status 44 Ethernet traffic count 76 Ethernet traffic counts 43

#### F

fax service (3ComFacts) 99 faxes, sending 36

flash memory 86 front panel LEDs 70

#### G

guide is intended for 3

#### Н

hardware version 42 HDLC 48 status 49 traffic counters 48 HDLC traffic count 76

#### L

intranet 12 ISP 34, 36

### LIAN

Local Area Network 12 LC Downloading State Table 61 Line connector 16 LMA connector cable 37 load 81 loading new software locally 81 Loading software 81 loading software 83 local management cable 89 local management cable wires 91 Local Management port 57 LMA port 38 local management terminal 89 local software download 81 local software load fail 88 log-in procedure 36

#### Μ

Main Menu 42

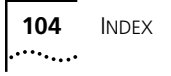

Management Menu 42 MIBs 98 MiniDIN 4-pin connector 38 MiniDIN connector 90 monitoring 37 mounting VCNAP on the wall 23 multiple dwelling units 11

#### Ν

network supplier support 99

#### 0

online technical services 97 Operation instructions 35

#### Ρ

paper template 23 password 36 POTS 9, 10 power connector 16 Power-on Self Test 69 PSTN 34

#### Q

QAM Channel Status 54

#### R

Remote software download Requirements 58 reset all counters 51 reset the VCN AP 51 reset traffic counters Ethernet 45, 49 restore factory defaults 57 returning products for repair 101 RJ-45 cable 36 rubber pads 32

#### S

Software Download VLAN ID 61 software version 42 solving problem 69 SuperStack II Switch 3300 13

#### Т

table top installation 32 technical support 3Com Knowledgebase Web Services 97 3Com URL 97 bulletin board service 98 fax service 99 network suppliers 99 product repair 101 telephone connection 33 Telephone connector 16 terminal emulation 37 troubleshooting 37

#### U

URL 97

#### V

VCN Access Point 58 VCN AP Software Download Menu 58 software downloading VCN AP 58 VCN Services Switch 10 13 VCNAP connections 33 VCNAP LMA port connector 90 VDSL 54 QAM 54 VDSL Control Menu 53 Version 42 Visitor and Community Based Networking system 11 voice call 35

#### W

World Wide Web (WWW) 97

| LIMITED WARRANTY      | This warranty applies to customers located in the United States, Australia, Canada (except Quebec), Ireland,<br>New Zealand, U.K., and other English language countries, and countries for which a translation into the local<br>language is not provided                                                                                                    |
|-----------------------|----------------------------------------------------------------------------------------------------|
| Visitor and Community | / Network                                                                                                    |
| HARDWARE:             | 3Com warrants to the end user ("Customer") that this hardware product will be free from defects in workmanship and materials, under normal use and service, for the following length of time from the date of purchase from 3Com or its authorized reseller:                                                                                                    |
|                       | 3Com's sole obligation under this express warranty shall be, at 3Com's option and expense, to repair the defective product or part, deliver to Customer an equivalent product or part to replace the defective item, or if neither of the two foregoing options is reasonably available, 3Com may, in its sole discretion, refund to Customer the purchase price paid for the defective product. All products that are replaced will become the property of 3Com. Replacement products may be new or reconditioned. 3Com warrants any replaced or repaired product or part for ninety (90) days from shipment, or the remainder of the initial warranty period, whichever is longer.                                                                                                    |
| SOFTWARE              | 3Com warrants to Customer that each software program licensed from it will perform in substantial conformance to its program specifications, for a period of ninety (90) days from the date of purchase from 3Com or its authorized reseller. 3Com warrants the media containing software against failure during the warranty period. No updates are provided. 3Com's sole obligation under this express warranty shall be, at 3Com's option and expense, to refund the purchase price paid by Customer for any defective software product, or to replace any defective media with software which substantially conforms to applicable 3Com published specifications. Customer assumes responsibility for the selection of the appropriate applications program and associated reference materials. 3Com makes no warranty or representation that its software products will meet Customer's requirements or work in combination with any hardware or applications software products provided by third parties, that the operation of the software products will be uninterrupted or error free, or that all defects in the software products will be corrected. For any third-party products listed in the 3Com software product documentation or specifications as being compatible, 3Com will make reasonable efforts to provide compatibility, except where the noncompatibility is caused by a "bug" or defect in the third party's product or from use of the software product not in accordance with 3Com's published specifications or User Guide. |
|                       | THIS 3COM PRODUCT MAY INCLUDE OR BE BUNDLED WITH THIRD-PARTY SOFTWARE, THE USE OF WHICH<br>IS GOVERNED BY A SEPARATE END-USER LICENSE AGREEMENT. THIS 3COM WARRANTY DOES NOT APPLY<br>TO SUCH THIRD-PARTY SOFTWARE. FOR THE APPLICABLE WARRANTY, PLEASE REFER TO THE END-USER<br>LICENSE AGREEMENT GOVERNING THE USE OF SUCH SOFTWARE.                                                                                                    |
| YEAR 2000 WARRANTY    | In addition to the Hardware Warranty and Software Warranty stated above, 3Com warrants that each product sold or licensed to Customer on and after January 1, 1998, that is date sensitive will continue performing properly with regard to such date data on and after January 1, 2000, provided that all other products used by Customer in connection or combination with the 3Com product, including hardware, software, and firmware, accurately exchange date data with the 3Com product, with the exception of those products identified at 3Com's Web site, <u>http://www.3com.com/products/yr2000.html</u> , as not meeting this standard. If it appears that any product that is stated to meet this standard does not perform properly with regard to such date data on and after January 1, 2000, and Customer notifies 3Com before the later of April 1, 2000, or ninety (90) days after purchase of the product from 3Com or its authorized reseller, 3Com shall, at its option and expense, provide a software update which would effect the proper performance of such product, repair such product, deliver to Customer an equivalent product to replace such product, or if none of the foregoing is feasible, refund to Customer the purchase price paid for such product.                                                                                                    |

| OBTAINING WARRANTY<br>SERVICE | Customer must contact a 3Com Corporate Service Center or an Authorized 3Com Service Center within the applicable warranty period to obtain warranty service authorization. Dated proof of purchase from 3Com or its authorized reseller may be required. Products returned to 3Com's Corporate Service Center must be preauthorized by 3Com with a Return Material Authorization (RMA) number or User Service Order (USO) number marked on the outside of the package, and sent prepaid and packaged appropriately for safe shipment, and it is recommended that they be insured or sent by a method that provides for tracking of the package. Responsibility for loss or damage does not transfer to 3Com until the returned item is received by 3Com. The repaired or replaced item will be shipped to Customer, at 3Com's expense, not later than thirty (30) days after 3Com receives the defective product.                                                                     |  |  |
|-------------------------------|----------------------------------------------------------------------------------------------------|--|--|
|                               | 3Com shall not be responsible for any software, firmware, information, or memory data of Customer contained in, stored on, or integrated with any products returned to 3Com for repair, whether under warranty or not.                                                                                                    |  |  |
|                               | <b>Dead- or Defective-on-Arrival.</b> In the event a product completely fails to function or exhibits a defect in materials or workmanship within the first forty-eight (48) hours of installation but no later than thirty (30) days after the date of purchase, and this is verified by 3Com, it will be considered dead- or defective-on-arrival (DOA) and a replacement shall be provided by advance replacement. The replacement product will normally be shipped not later than three (3) business days after 3Com's verification of the DOA product, but may be delayed due to export or import procedures. The shipment of advance replacement products is subject to local legal requirements and may not be available in all locations. When an advance replacement is provided and Customer fails to return the original product to 3Com within fifteen (15) days after shipment of the replacement, 3Com will charge Customer for the replacement product, at list price. |  |  |
| WARRANTIES EXCLUSIVE          | IF A 3COM PRODUCT DOES NOT OPERATE AS WARRANTED ABOVE, CUSTOMER'S SOLE REMEDY FOR<br>BREACH OF THAT WARRANTY SHALL BE REPAIR, REPLACEMENT, OR REFUND OF THE PURCHASE PRICE<br>PAID, AT 3COM'S OPTION. TO THE FULL EXTENT ALLOWED BY LAW, THE FOREGOING WARRANTIES AND<br>REMEDIES ARE EXCLUSIVE AND ARE IN LIEU OF ALL OTHER WARRANTIES, TERMS, OR CONDITIONS,<br>EXPRESS OR IMPLIED, EITHER IN FACT OR BY OPERATION OF LAW, STATUTORY OR OTHERWISE, INCLUDING<br>WARRANTIES, TERMS, OR CONDITIONS OF MERCHANTABILITY, FITNESS FOR A PARTICULAR PURPOSE,<br>SATISFACTORY QUALITY, CORRESPONDENCE WITH DESCRIPTION, AND NONINFRINGEMENT, ALL OF<br>WHICH ARE EXPRESSLY DISCLAIMED. 3COM NEITHER ASSUMES NOR AUTHORIZES ANY OTHER PERSON TO<br>ASSUME FOR IT ANY OTHER LIABILITY IN CONNECTION WITH THE SALE, INSTALLATION, MAINTENANCE, OR<br>USE OF ITS PRODUCTS.                                                                                                    |  |  |
|                               | 3COM SHALL NOT BE LIABLE UNDER THIS WARRANTY IF ITS TESTING AND EXAMINATION DISCLOSE THAT<br>THE ALLEGED DEFECT OR MALFUNCTION IN THE PRODUCT DOES NOT EXIST OR WAS CAUSED BY<br>CUSTOMER'S OR ANY THIRD PERSON'S MISUSE, NEGLECT, IMPROPER INSTALLATION OR TESTING,<br>UNAUTHORIZED ATTEMPTS TO OPEN, REPAIR, OR MODIFY THE PRODUCT, OR ANY OTHER CAUSE BEYOND<br>THE RANGE OF THE INTENDED USE, OR BY ACCIDENT, FIRE, LIGHTNING, POWER CUTS OR OUTAGES,<br>OTHER HAZARDS, OR ACTS OF GOD.                                                                                                    |  |  |
| LIMITATION OF LIABILITY       | TO THE FULL EXTENT ALLOWED BY LAW, 3COM ALSO EXCLUDES FOR ITSELF AND ITS SUPPLIERS ANY<br>LIABILITY, WHETHER BASED IN CONTRACT OR TORT (INCLUDING NEGLIGENCE), FOR INCIDENTAL,<br>CONSEQUENTIAL, INDIRECT, SPECIAL, OR PUNITIVE DAMAGES OF ANY KIND, OR FOR LOSS OF REVENUE or<br>profits, LOSS OF BUSINESS, loss of information or data, OR OTHER FINANCIAL LOSS ARISING OUT OF OR IN<br>CONNECTION WITH THE SALE, INSTALLATION, MAINTENANCE, USE, PERFORMANCE, FAILURE, OR<br>INTERRUPTION OF ITS PRODUCTS, EVEN IF 3COM OR ITS AUTHORIZED RESELLER HAS BEEN ADVISED OF THE<br>POSSIBILITY OF SUCH DAMAGES, AND LIMITS ITS LIABILITY TO REPAIR, REPLACEMENT, OR REFUND OF THE<br>PURCHASE PRICE paid, AT 3COM'S OPTION. THIS DISCLAIMER OF LIABILITY FOR DAMAGES WILL NOT BE<br>AFFECTED IF ANY REMEDY PROVIDED HEREIN SHALL FAIL OF ITS ESSENTIAL PURPOSE.                                                                                                    |  |  |
| DISCLAIMER                    | Some countries, states, or provinces do not allow the exclusion or limitation of implied warranties or the limitation of incidental or consequential damages for certain products supplied to consumers, or the limitation of liability for personal injury, so the above limitations and exclusions may be limited in their application to you. When the implied warranties are not allowed to be excluded in their entirety, they will be limited to the duration of the applicable written warranty. This warranty gives you specific legal rights which may vary depending on local law.                                                                                                    |  |  |

#### **GOVERNING LAW**

This Limited Warranty shall be governed by the laws of the State of California, U.S.A. excluding its conflicts of laws principles and excluding the United Nations Convention on Contracts for the International Sale of Goods.

#### **3Com Corporation**

5400 Bayfront Plaza P.O. Box 58145 Santa Clara, CA 95052-8145 (408) 326-5000 June 7, 1999

#### Ninety (90) days

#### **INCLUDED SERVICES:**

**Telephone Support,** with coverage for basic troubleshooting only, will be provided for ninety (90) days from the date of purchase, on a commercially reasonable efforts basis. Telephone support is available from 3Com only if Customer purchased this product directly from 3Com, or if Customer's reseller is unable to provide telephone support. Please refer to the Technical Support appendix in the User Guide for telephone numbers.

**Software Updates,** consisting of software and firmware upgrades, software update notifications, and the latest code download through the 3Com Software Library, will be provided for ninety (90) days from the date of purchase. To qualify for this software updates service, Customer must register on the 3Com Web site and provide date of product purchase, product number, and serial number.

#### **EMC STATEMENTS**

| FCC CLASS B VERIFICATION<br>STATEMENT | This equipment has been tested and found to comply with the limits for a Class B digital device, pursuant to part 15 of the FCC rules. These limits are designed to provide reasonable protection against harmful interference in a residential installation. This equipment generates, uses and can radiate radio frequency energy and, if not installed and used in accordance with the instructions, may cause harmful interference to radio communications. However, there is no guarantee that interference will not occur in a particular installation. If this equipment does cause harmful interference to radio or television reception, which can be determined by turning the equipment off and on, the user is encouraged to try to correct the interference by one or more of the following measures: |  |  |
|---------------------------------------|----------------------------------------------------------------------------------------------------|--|--|
|                                       | <ul> <li>Reorient or relocate the receiving antenna.</li> </ul>                                                                                                    |  |  |
|                                       | Increase the separation between the equipment and the receiver.                                                                                                    |  |  |
|                                       | • Connect the equipment into an outlet on a circuit different from that to which the receiver is connected.                                                                                                    |  |  |
|                                       | <ul> <li>Consult the dealer or an experienced radio/TV technician for help.</li> </ul>                                                                                                    |  |  |
| CSA STATEMENT                         | This Class B digital apparatus meets all requirements of the Canadian Interference-Causing Equipment Regulations.                                                                                                    |  |  |
|                                       | Cet appareil numérique de la classe B respecte toutes les exigences du Règlement sur le matériel brouilleur du<br>Canada.                                                                                                    |  |  |
| VCCI STATEMENT                        |                                                                                                    |  |  |
|                                       | に基フペジラスB 情報技術装置です。この装置は、家庭現現で使用すること<br>を目的としていますが、この装置がラジオやテレビジョン受信機に近接して<br>使用されると、受信障害を引き起こすことがあります。<br>取扱説明書に従って正しい取り扱いをして下さい。<br>This is a Class B product based on the standard of the Voluntary Control Council for Interference from<br>Information Technology Equipment (VCCI). If this is used near a radio or television receiver in a domestic<br>environment, it may cause radio interference. Install and use the equipment according to the instruction<br>manual.                                                                                                    |  |  |
| EMC DIRECTIVE COMPLIANCE<br>STATEMENT | This equipment was tested and found to conform to the Council Directive 89/336/EEC for electromagnetic compatibility. Conformity with this Directive is based upon compliance with the following harmonized standards:                                                                                                    |  |  |
|                                       | <ul> <li>EN 55022 Limits and Methods of Measurement of Radio Interference</li> </ul>                                                                                                    |  |  |
|                                       | <ul> <li>EN 50082-1 Electromagnetic Compatibility Generic Immunity Standard:<br/>Residential, Commercial, and Light Industry</li> </ul>                                                                                                    |  |  |
|                                       | This equipment conforms to the Class B limits of EN 55022.                                                                                                    |  |  |
|                                       | This product conforms to the EMC Frameworks and meets the Class B limits of AS3548.                                                                                                    |  |  |
| SAFETY STATEMENT                      |                                                                                                    |  |  |
| LOW VOLTAGE DIRECTIVE<br>COMPLIANCE   | This equipment was tested and found to conform to the Council Directive 72/23/EEC for safety of electrical equipment. Conformity with this Directive is based upon compliance with the following harmonized standard:                                                                                                    |  |  |
|                                       | EN 60950 Safety of Information Technology Equipment                                                                                                    |  |  |
Free Manuals Download Website <u>http://myh66.com</u> <u>http://usermanuals.us</u> <u>http://www.somanuals.com</u> <u>http://www.4manuals.cc</u> <u>http://www.4manuals.cc</u> <u>http://www.4manuals.cc</u> <u>http://www.4manuals.com</u> <u>http://www.404manual.com</u> <u>http://www.luxmanual.com</u> <u>http://aubethermostatmanual.com</u> Golf course search by state

http://golfingnear.com Email search by domain

http://emailbydomain.com Auto manuals search

http://auto.somanuals.com TV manuals search

http://tv.somanuals.com